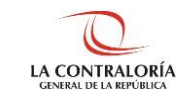

# Sistema de Notificaciones y Casillas Electrónicas

# Manual del Perfil Auxiliar de Casilla Electrónica

SUBGERENCIA DE SISTEMAS DE INFORMACIÓN Versión 1.0.0

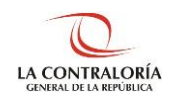

## ÍNDICE

| 1    | INTRODUCCIÓN                                                                                           | 3  |
|------|----------------------------------------------------------------------------------------------------|----|
| 2    | OBJETIVOS Y ALCANCE                                                                                    | 3  |
| 2.1. | Objetivo                                                                                               | 3  |
| 2.2. | Alcance                                                                                                | 3  |
| 2.3. | Siglas y referencias                                                                                   | 3  |
| 3    | DESCRIPCIÓN DE ACCESO AL SISTEMA                                                                       | 3  |
| 3.1. | Descripción de acceso al Sistema                                                                       | 3  |
| 4    | MÓDULO DE CREACIÓN Y ACTIVACIÓN DE LA CASILLA ELECTRÓNICA - ASIGNACIÓN OBLIGATORIA                     | 4  |
| 4.1. | Registro de Asignaciones Obligatorias – Persona Natural                                                | 4  |
| 4.1. | 1.Registro de Asignaciones Obligatorias – Persona Natural – Carga Masiva (con Correo)                  | 5  |
| 4.1. | 1.1.Registro de Asignaciones Obligatorias – P.Natural – Carga Masiva (con Correo) – Opción "Nuevo"     | 7  |
| 4.1. | 2.Registro de Asignaciones Obligatorias – Persona Natural – Carga Masiva (sin Correo)                  | 10 |
| 4.1. | 2.1.Registro de Asignaciones Obligatorias – P. Natural – Carga Masiva (sin Correo) – Opción "Nuevo"    | 12 |
| 4.1. | 3.Registro de Asignaciones Obligatorias – Persona Natural – Carga Masiva (Nuevo)                       | 14 |
| 4.2. | Registro de Asignaciones Obligatorias – Titular de Entidad                                             | 20 |
| 4.2. | 1.Registro de Asignaciones Obligatorias – Titular de Entidad – Carga Masiva (con Correo)               | 21 |
| 4.2. | 1.1.Registro de Asignaciones Obligatorias – T. de Entidad – Carga Masiva (con Correo) – Opción "Nuevo" | 23 |
| 4.2. | 2.Registro de Asignaciones Obligatorias – Titular de Entidad – Carga Masiva (sin Correo)               | 25 |
| 4.2. | 2.1.Registro de Asignaciones Obligatorias – T. de Entidad – Carga Masiva (sin Correo) – Opción "Nuevo" | 27 |
| 4.2. | 3.Registro de Asignaciones Obligatorias – Titular de Entidad – Carga Masiva (Nuevo)                    | 30 |

| SCE – Sistema de Notificaciones y Casillas Electrónicas |  |
|---------------------------------------------------------|--|
| Manual de Usuario                                       |  |

### MANUAL

#### 1 INTRODUCCIÓN

El presente documento contiene la descripción general para la creación y activación de la Casilla Electrónica, por asignación obligatoria en el Sistema de Notificaciones y Casillas Electrónicas.

#### 2 OBJETIVOS Y ALCANCE

#### 2.1. Objetivo

Servir como una guía fácil entendimiento a través de instrucciones paso a paso, acompañadas de imágenes que ayude al Auxiliar de Casilla Electrónica en la creación y activación de la casilla electrónica, por asignación obligatoria del Sistema de Notificaciones y Casillas Electrónicas.

#### 2.2. Alcance

Se encuentra dirigido a todos los usuarios que se registren con los siguientes perfiles o usuarios:

Perfil Auxiliar de Casilla Electrónica: Personal autorizado de los órganos, incluidos los órganos desconcentrados y el Tribunal Superior de Responsabilidades Administrativas (TSRA), así como las unidades orgánicas de la Contraloría, y los OCI, que valida la identidad del servidor o ex servidor público, funcionario o ex funcionario público, o titular de la entidad, así como del correcto registro de los datos, para la creación y activación de la casilla electrónica, por asignación obligatoria.

#### 2.3. Siglas y referencias

- **Contraloría** : Contraloría General de la República.
- OCI : Órgano de Control Institucional.
- SCE : Sistema Notificaciones y Casillas Electrónicas.
- TSRA : Tribunal Superior de Responsabilidades Administrativas.

### 3 DESCRIPCIÓN DE ACCESO AL SISTEMA

#### 3.1. Descripción de acceso al Sistema

El acceso al Sistema de Notificaciones y Casilla Electrónica se realiza en función a los módulos del sistema, los cuales a su vez están asociados a un determinado perfil de usuario según se detalla a continuación:

 Módulo de Creación y Activación de la Casilla Electrónica, por Asignación Obligatoria (Perfil Auxiliar de Casilla Electrónica).

| ©Contraloría General de la Republica<br>CGR - 2020 | Página 3 de 35 |
|----------------------------------------------------|----------------|
|----------------------------------------------------|----------------|

| SCE – Sistema de Notificaciones y Casillas Electrónicas |  |
|---------------------------------------------------------|--|
| Manual de Usuario                                       |  |

#### 4 MÓDULO DE CREACIÓN Y ACTIVACIÓN DE LA CASILLA ELECTRÓNICA - ASIGNACIÓN OBLIGATORIA

El Auxiliar de Casilla Electrónica ingresará su código de usuario, contraseña y el código CAPTCHA, luego dará click en el botón "Ingresar".

| CLA CONTRALORÍA<br>GENERAL DE LA REPUBLICA DEL PERU | Sistema de Notificaciones y Casillas<br>Electrónicas | 🗁 eCasilla - CGR |
|-----------------------------------------------------|------------------------------------------------------|------------------|
|                                                     | Usuario                                              |                  |
| 1001                                                | Contraseña 💐                                         |                  |
| 9                                                   | Texto de la imagen                                   |                  |
|                                                     | ¿Olvidó su contraseña?                               |                  |
|                                                     | Ingresar                                             | A Summer and the |

Luego de ingresar, podrá registrar una asignación obligatoria para personas naturales o titulares de una entidad.

| T | LA CONTRALORÍA                                                  | Sistema de Notificaciones y Casillas Electrónicas |
|---|-----------------------------------------------------------------|---------------------------------------------------|
| Д | Asignaciones Obligatorias 🛛 🗸                                   |                                                   |
|   | <ul> <li>Titular de Entidad</li> <li>Persona Natural</li> </ul> |                                                   |
|   |                                                                 |                                                   |

A continuación, se describirán estos dos tipos de asignaciones obligatorias:

#### 4.1. Registro de Asignaciones Obligatorias – Persona Natural

a. El auxiliar de casilla electrónica debe hacer clic en la opción "Persona Natural", según se muestra a continuación:

| Д | Asignaciones Obligatorias           | ~ |  |  |  |  |
|---|-------------------------------------|---|--|--|--|--|
|   | Titular de Entidad                  |   |  |  |  |  |
|   | <ul> <li>Persona Natural</li> </ul> |   |  |  |  |  |
|   |                                     |   |  |  |  |  |

b. El sistema mostrará la siguiente pantalla, en donde se puede apreciar lo siguiente:

| ©Contraloria General de la Republica<br>CGR - 2020 | Página 4 de 35 |
|----------------------------------------------------|----------------|
|----------------------------------------------------|----------------|

| SCE – Sistema de Notificaciones y Casillas Electrónicas |  |
|---------------------------------------------------------|--|
| Manual de Usuario                                       |  |

- Sección 1: se visualizan todos los criterios de búsqueda de las asignaciones obligatorias de personas naturales registradas, tales como: DNI (identificación de la persona natural), estado de la casilla (Creada, Activada, En Uso, Cancelada), rango de fecha de registro y tipo de carga realizada (Indica si la carga se hizo para personas naturales que poseen correo electrónico o sin correo electrónico). Luego de que el auxiliar de casilla electrónica registra los criterios de búsqueda necesarios debe hacer clic en "Buscar". En caso requiera quitar los criterios de búsqueda seleccionados debe hacer clic en "Limpiar".
- Sección 2: se listarán todas las casillas electrónicas registradas en el sistema, acorde a los criterios de búsqueda seleccionados previamente por el auxiliar de casilla electrónica.

|                                                  | Sistema de Notificacion | nes y Casillas Ele                      | etrónic | as                  | Ver f               | Perfiles                | _           | ß           |
|--------------------------------------------------|-------------------------|-----------------------------------------|---------|---------------------|---------------------|-------------------------|-------------|-------------|
| Asignaciones Obligatorias      Titular de Emidea | Asignación Obligatoria  | Persona Natural                         | 1       | )                   |                     |                         |             |             |
| Persons Natural                                  | Criterios de Búsqueda   | Estado Casilla<br>Pendiente de Creación | •       | Fecha Desde         | 5                   | Fecha Hasta             |             | ^           |
|                                                  | Tipo carga masiva       |                                         |         |                     |                     | _                       |             |             |
|                                                  | Lista de Casillas       | 0                                       | Carga   | Masiva (CON correo) | Carga Mas           | iva (SIN correo)        | Lit<br>Nuev | mpiar<br>ro |
|                                                  | DHI Nombre Completo     |                                         | Pendier | Estado              | Fecha<br>14/07/2020 | y Hora<br>11:26:28 hrs. | Accion      | es          |

- c. En la pantalla anterior, en la sección 2 se puede observar las siguientes opciones:
  - Carga Masiva (con Correo): para asignar la casilla electrónica de usuarios de tipo persona natural de manera masiva (varios usuarios a la vez) y con la condición de que posean correo electrónico.
  - Carga Masiva (sin Correo): para asignar la casilla electrónica de usuarios de tipo persona natural de manera masiva (varios usuarios a la vez), en los casos que no posean correo electrónico.
  - Nuevo: para asignar la casilla electrónica de un (1) usuario de tipo persona natural.

#### 4.1.1. Registro de Asignaciones Obligatorias – Persona Natural – Carga Masiva (con Correo)

a) Para ingresar a la opción Carga Masiva (Con correo), debe hacer clic en el siguiente botón:

|                               | Sistema de Notificacion | nes y Casillas Electrór   | nicas ver Perfiles        | - 3      |  |
|-------------------------------|-------------------------|---------------------------|---------------------------|----------|--|
| 📮 Asignaciones Obligatorias 🖂 | Tipo Registro Inicial 👻 |                           |                           |          |  |
| • Titular de Entidad          |                         |                           | Busca                     | Limpiar  |  |
| • Persona Natural             |                         |                           |                           |          |  |
|                               | Lista de Casillas       | Carga Masiva (CON correo) | Carga Masiva (SIN correo) | Nuevo    |  |
|                               | DNI Nombre Complete     | Estado                    | Facha y Hora              | Acciones |  |

 b) Luego aparecerá la siguiente ventana de alerta, en la cual se indica que deben contar con correo electrónico, de ser así se da clic en "Aceptar".

| ©Contraloría General de la Republica<br>CGR - 2020                                                                                                    | Página 5 de 35 |
|----------------------------------------------------------------------------------------------------|----------------|
| Contraction and the second second sec |                |

| SCE – Sistema de Notificaciones y Casillas Electrónicas |   |
|---------------------------------------------------------|---|
| Manual de Usuario                                       |   |
|                                                         |   |
|                                                         |   |
|                                                         |   |
|                                                         |   |
| Recuerde que ha seleccionado la opción por la cual deb  | e |
| contar con los correos electrónicos institucionales o   |   |
| correos electrónicos personales declarados de los       |   |
| funcionarios o sovidores                                |   |
| Tuncionanos o sevidores.                                |   |
|                                                         |   |
|                                                         |   |
| Aceptar Cancelar                                        |   |

- c) Luego parecerá la siguiente pantalla, en donde se puede apreciar lo siguiente:
  - Sección 1: se visualizan todos los criterios de búsqueda de las asignaciones obligatorias de personas naturales registradas por carga masiva (con correo), tales como: lote (identificador de la lista de carga masiva), estado lote (Pendiente, En Proceso, Culminado), rango de fecha de registro. Luego de que el auxiliar de casilla electrónica registra los criterios de búsqueda necesarios debe hacer clic en "Buscar". En caso requiera quitar los criterios de búsqueda seleccionados debe hacer clic en "Limpiar".
  - Sección 2: se listarán todas las casillas electrónicas registradas en el sistema, acorde a los criterios de búsqueda seleccionados previamente por el auxiliar de casilla electrónica.

|                                                 | Sistema de Noti       | ficaciones y Casillas Ele              | ctrónicas              |                      | /er Perfiles | A            |
|-------------------------------------------------|-----------------------|----------------------------------------|------------------------|----------------------|--------------|--------------|
| Asignaciones Obligatorias 🔗 - Tituar de Entidad | Asignación Obliga     | toria Persona Natural : Carga M        | asiva (CON correc)     |                      |              |              |
| Persona Natural                                 | Criterios de Búsqueda |                                        |                        |                      |              | ^            |
|                                                 | Lote                  | Estado Lote                            | ▼ Fecha Desde          |                      | Fecha Hasta  |              |
|                                                 |                       |                                        | 0                      |                      | Bu           | scar Limpiar |
|                                                 | Lista de Cargas Masiv | ras (CON correo)<br>Fecha y Hora Carga | Fecha y Hora Culminado | Este                 | lo Lote      | Accienes     |
|                                                 | A222914130720         | 12/07/2020 22:29:14                    | 13/07/2020 22:30:19    | Cal                  | minado       | •            |
|                                                 | K182207270620         | 27/06/2020 18:22:07                    | 27/06/2020 18:29:38    | Cu                   | minado       | ø            |
|                                                 |                       |                                        |                        | Registros por página | 10 - 1-2de   | 2 < >        |

- d. En la pantalla anterior, en la sección 2 se puede observar la siguiente opción:
  - Nuevo: Esta opción permite generar una nueva lista de carga masiva con correo. Para ello el auxiliar de casilla electrónica debe hacer clic en la opción "Nuevo" y el sistema mostrará la siguiente pantalla:

| ©Contraloría General de la Republica<br>CGR - 2020 | Página 6 de 35 |
|----------------------------------------------------|----------------|
|----------------------------------------------------|----------------|

| SCE – Sistema de Notificaciones y Casilla<br>Manual de Usuario | as Electrónicas                                     |  |
|----------------------------------------------------------------|-----------------------------------------------------|--|
| Asignación Obligatoria                                         | Persona Natural   Carga Masiva (CON correo)   Nuevo |  |
| 1000 C 10 C                                                    |                                                     |  |

| Subir Archivo Excel          |                            |                 | De    | scargar Plantill |
|------------------------------|----------------------------|-----------------|-------|------------------|
| Solo se permite 500 regi sti | ros de personas naturales. |                 |       |                  |
|                              | Descripción                | Total Registros | Excel | Acciones         |
|                              |                            |                 |       |                  |

#### 4.1.1.1. Registro de Asignaciones Obligatorias – P.Natural – Carga Masiva (con Correo) – Opción "Nuevo"

El sistema mostrará la siguiente pantalla al auxiliar de casilla electrónica.

| DLA CONTRALORÍA                                     | Sistema de Notificaciones y Casillas Electrónicas                                            | /<br>VerPerfiles |        | - 🔕               |
|-----------------------------------------------------|----------------------------------------------------------------------------------------------|------------------|--------|-------------------|
| □ Asignaciones Obligatorias → + Tituer de Criticaid | Asignación Obligatoria Persona Natural ( Cargo Masiva (CON correc)   Nuevo                   |                  |        |                   |
| Persona Natana                                      | Subir Archivo Excel Subir Archivo Excel Solo ce permite 500 registros de personas naturales. | C                | 1 Desc | argar Plantilia   |
|                                                     | Description                                                                                  | Total Registros  | Excel  | Acciones<br>Salir |

El auxiliar de casilla electrónica debe primero hacer clic en "Descargar Plantilla", con el cual se descarga el formato Excel para que se complete en dicho archivo los datos de las personas naturales cuyas casillas se van a crear. Los datos que se deben llenar en ese formato se muestran a continuación:

| 1 | Α   | В       | С                | D                | E                        |
|---|-----|---------|------------------|------------------|--------------------------|
| 1 | DNI | Nombres | Apellido Paterno | Apellido Materno | Correo Electrónico       |
| 2 | 329 | SEGUM   |                  |                  | correo1.prueba@gmail.com |
| 3 | 417 | JUAN.   |                  |                  | correo2.prueba@gmail.com |
| 4 | 418 | FERRY   |                  |                  | correo3.prueba@gmail.com |
| 5 | 337 | JOSE    |                  |                  | correo4.prueba@gmail.com |
| 6 | 334 | VICTO   |                  |                  | correo5.prueba@gmail.com |
| 7 |     |         |                  |                  |                          |

El auxiliar de casilla electrónica debe registrar los datos en el archivo Excel, y luego debe hacer clic en la opción "Subir Archivo Excel" para cargar el archivo previamente llenado, al hacer clic le aparecerá la siguiente ventana, en donde deberá ubicar el archivo con los datos registrados para proceder a grabarlos:

| ©Contraloría General de la Republica<br>CGR - 2020 | Página 7 de 35 |
|----------------------------------------------------|----------------|
|----------------------------------------------------|----------------|

| SCE – Sistema de Notificaciones y Casillas Electrónicas |  |
|---------------------------------------------------------|--|
| Manual de Usuario                                       |  |

| -                                     | ← ↑ = - x                                                                                                    | NUEVA CASILLA > videos > 2. POR ASIGNACION OBLIGATORI                                                                                                    | A > PlantillaTitularEnticlod ~ ひ                                                                            | Buscar en PlantillaTitularEntidad 🔎                                                                                                  |
|---------------------------------------|----------------------------------------------------------------------------------------------------|----------------------------------------------------------------------------------------------------|----------------------------------------------------------------------------------------------------|----------------------------------------------------------------------------------------------------|
| Asignationes Obligatorias             | Organizar • Nueva o                                                                                                    | arpeto                                                                                                    |                                                                                                    | E• 🖬 🙆                                                                                                    |
| Presenta Natural     Presenta Natural | Access répido Orschite Ecte equipo Dourbite Ecte equipo Doursentos Doursentos Ectencio Musica Ordens 1D Ordens 1D Ordens | Nerrbre<br>III Pantillafebral SC stor<br>III Pantillafebral SC stor<br>III Pantillafebral SC stor<br>Pantilla Taular Entidad Test, SC das<br>IIII Pantilla Taular Entidad Test, SC das | Fecha de modificación<br>150/07/0020 144 IB<br>150/07/0020 144 IZ<br>13/07/2020 144 IZ<br>13/07/2020 144 IZ | Tipo<br>Hoja de cálculo de Microsoft<br>Hoja de cálculo de Microsoft<br>Hoja de cálculo de Microsoft<br>Hoja de cálculo de Microsoft |
|                                       | L Windows (C) ∨                                                                                                    | s<br>10:                                                                                                    | ~<br>                                                                                                    | Todos los archivos (*.*)                                                                                                    |

Luego de hacer clic en "Abrir" se mostrará la siguiente pantalla:

| Sistema de Notificaciones y Casillas Electrónicas                                                                                                    | Ver Perf        | iles  | B                               |
|----------------------------------------------------------------------------------------------------|-----------------|-------|---------------------------------|
| Acignoción Obligatoria Persona Natural I Dista Mastra (1738) everent i Nation                                                                                                    |                 |       |                                 |
| Asignación Obligatoria Persena Natural   Darga Masive (CDN serred)   Naveo Subir Archivo Excel Subir Archivo Excel Solo se permite 500 registros de personas naturales Descraçõe Totel Registros Excel Ascience |                 |       |                                 |
| Subir Archivo Excel PlansilleNaturalOC.viox Solo se permite 500 registros de personas naturales Descripcion                                                                                                    | Total Registros | Excel | Descargar Plantilla<br>Acciones |
| Preglatosi obiersielus at hornatis del archivo exciel<br>Begletose volidos para curgo maxiva                                                                                                    | ♦ 1             | 0     | Procesar<br>Salir               |

En dicha pantalla se muestra una grilla en la que se detalla la descripción de los registros validados, los cuales pueden ser "Registros observados al formato del archivo Excel" y "Registros válidos para carga masiva".

El sistema valida lo siguiente en el archivo Excel:

- Un correo electrónico personal asociado a la casilla electrónica (en cualquier estado) de un titular de entidad, NO puede asociarse a la casilla electrónica (en cualquier estado) de otro titular de entidad, pero SI puede estar asociado a una casilla electrónica (en cualquier estado) de una persona natural.
- Un correo electrónico personal asociado a la casilla electrónica (en cualquier estado) de una persona natural, NO puede asociarse a la casilla electrónica (en cualquier estado) de otra persona natural.

Luego de que aparece esa ventana el auxiliar de casilla electrónica puede visualizar el número de registros válidos y al costado de esta fila, el ícono de un engranaje "Procesar", al cual se da clic a fin de culminar con la carga de los registros válidos, Luego de hacer clic aparecerá la siguiente ventana en donde se solicita la confirmación para continuar.

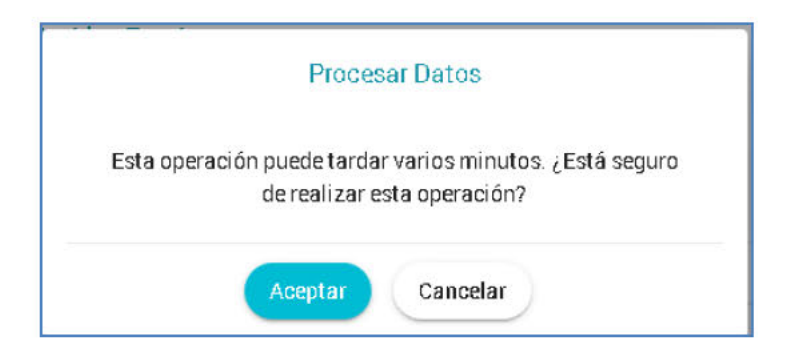

| ©Contraloría General de la Republica<br>CGR - 2020 | Página 8 de 35 |
|----------------------------------------------------|----------------|
|----------------------------------------------------|----------------|

| SCE – Sistema de Notificaciones y Casillas Electrónicas |  |
|---------------------------------------------------------|--|
| Manual de Usuario                                       |  |

Luego de hacer clic en "Aceptar" se mostrará la siguiente ventana de confirmación de registro de lote, en donde se muestra el número de operación por lote generado.

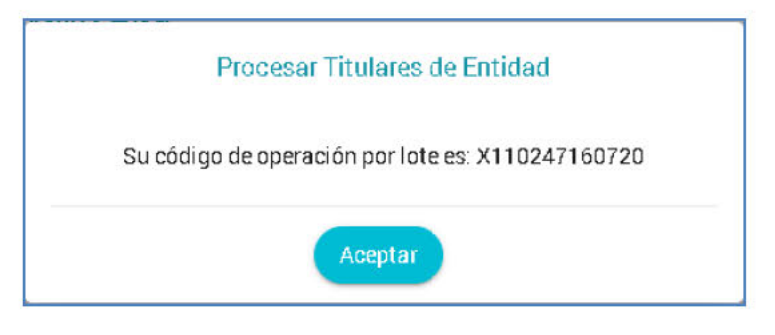

Luego de hacer clic en "Aceptar" el sistema retornará a la pantalla inicial, en donde se muestra el registro en estado "Pendiente".

|                                                                              | Sistema de Not       | tificaciones y Ca   | sillas El     | ectrónicas         | VerP | erfiles     | B        |
|------------------------------------------------------------------------------|----------------------|---------------------|---------------|--------------------|------|-------------|----------|
| <ul> <li>Asignaciones Obligatorias - </li> <li>Titular de Entelad</li> </ul> | Asignación Oblig     | jatoria Persona Na  | tural ( Carga | Masiva (CON correc | 0    |             |          |
| Persone Natural                                                              | Criterios de Búsqued | la                  |               |                    |      |             | ^        |
|                                                                              | Lote                 | EstadoLote          | *             | Fecha Desde        | ē    | Fecha Hasta | ė        |
|                                                                              |                      |                     |               |                    |      | Bascar      | Limpiar  |
|                                                                              | Lista de Cargas Mas  | ivas (CON correo)   |               |                    |      | C           | Nuevo    |
|                                                                              | Lote                 | Fecha y Hora Carga  | Fecha y       | Hora Culminado     | Est  | tado Lote   | Acciones |
|                                                                              | B111543160720        | 16/07/2020 11 16:43 |               |                    | G    | rendiente   |          |

Luego de realizados estos pasos se termina el proceso de carga masiva de personas naturales con correo electrónico a fin de crear sus casillas electrónicas respectivas.

→Cada 10 minutos el sistema automáticamente actualiza el estado de "Pendiente" a "Concluido"

|                                                   | Sistema de No       | tificaciones y Cas  | illas E      | lectrónicas         | Ver F | efiles      |          |  |
|---------------------------------------------------|---------------------|---------------------|--------------|---------------------|-------|-------------|----------|--|
| Asignaciones Obligatórias      Titular de Entidad | Asignación Obli     | gatoria Persona Nat | ural ( Carga | a Masiva (CONcorred | )     |             |          |  |
| <ul> <li>Persona Natural</li> </ul>               | Criterios de Búsque | da                  |              |                     |       |             | ^        |  |
|                                                   | Lote                | Estado Lote         |              | Fecha Desce         | ۲     | Fecha Hasta |          |  |
|                                                   |                     |                     |              |                     |       | Buscar      | Limpiar  |  |
|                                                   | Lista de Cargas Ma  | sivas (CON correo)  |              |                     |       | C           | Nuevo    |  |
|                                                   | Lote                | Fecha y Hora Carga  | Facha        | y Hora Csiminado    | Es    | tado Lote   | Accianes |  |
|                                                   | X110247150720       | 16/07/2020 11 02.47 | 15/07,       | /2020 11:08:34      | 0     | ulminado    | 0        |  |

| ©Contraloría General de la Republica<br>CGR - 2020 | Página 9 de 35 |
|----------------------------------------------------|----------------|
|----------------------------------------------------|----------------|

| SCE – Sistema de Notificaciones y Casillas Electrónicas |  |
|---------------------------------------------------------|--|
| Manual de Usuario                                       |  |

- 4.1.2. Registro de Asignaciones Obligatorias Persona Natural Carga Masiva (sin Correo)
- a) Para ingresar a la opción Carga Masiva (Sin correo), debe hacer clic en el siguiente botón:

|                                                           | Sistema de Notificad      | ciones y Casillas E                         | lectrónicas            | /er Perfiles    | - 0     |
|-----------------------------------------------------------|---------------------------|---------------------------------------------|------------------------|-----------------|---------|
| Asignaciones Obligatorias      ···     Trtular de Entidad | Asignación Obligatoria    | Persona Natural                             |                        |                 |         |
| Persona Natural                                           | Criterios de Búsqueda     |                                             |                        |                 | ^       |
|                                                           | DNI                       | Estado Das Ila<br>Pendiente de Creación 🏾 🍍 | Fecha Desde            | Fecha Hasta     |         |
|                                                           | Tipo Registro Inicial 🛛 👻 |                                             |                        |                 |         |
|                                                           |                           |                                             |                        | Buscar          | Limpiar |
|                                                           | Lista de Casillas         | Carga Masiva (CON                           | l correo) Carga Masiva | (SIN correc) Nu | Jevo    |

b) Luego aparecerá la siguiente ventana de alerta, en la cual se indica que deberá realizar el procedimiento de verificación de identidad y obtener el formato indicado, de ser así se da clic en "Aceptar".

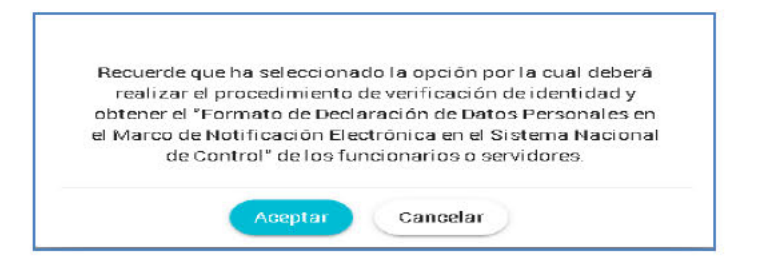

c) El formato mencionado en la ventana anterior es el siguiente:

| FORMATO DE DECLARAC                                                                                                    | IÓN JURADA DE DATOS PERSONALES EN EL MARCO DE LA                                                                                                    |
|----------------------------------------------------------------------------------------------------|----------------------------------------------------------------------------------------------------|
| NOTIFICACIÓN ELE                                                                                                    | ECTRÓNICA EN EL SISTEMA NACIONAL DE CONTROL                                                                                                    |
| · · · · · · · · · · · · · · · · · · ·                                                                                          |                                                                                                    |
| Por el presente, yo, (                                                                                                    | , identificado con DNI Nº (                                                                                                    |
| domicilio en                                                                                                    | del distrito de                                                                                                    |
| provincia de                                                                                                    | , departamento de                                                                                                    |
| dirección de correo electror                                                                                                   | Nco 1, dirección de corre                                                                                                    |
| electronico 2                                                                                                    | y numero de telefono celula                                                                                                    |
| condiciones del uso de la c<br>documento), para que la Cont<br>me notifiquen electrónicamente<br>de la Ley Nº 30742, Ley de Fo | asilia electrónica (que se encuentran en el anverso del present<br>raloría General de la República y los Órganos de Control Instituciona<br>e, los documentos electrónicos que emitan, de acuerdo al artículo N°<br>ortalecimiento de la Contraloría General de la República y del Sistem<br>isilia electrónica que se me asigne. |
| Nacional de Control (*), a la ca                                                                                               |                                                                                                    |
| Nacional de Control (*), a la ca                                                                                               | , de del 20                                                                                                    |

| ©Contraloría General de la Republica<br>CGR - 2020 | Página 10 de 35 |
|----------------------------------------------------|-----------------|
|----------------------------------------------------|-----------------|

| SCE – Sistema de Notificaciones y Casillas Electrónicas |  |
|---------------------------------------------------------|--|
| Manual de Usuario                                       |  |

- d) Luego parecerá la siguiente pantalla, en donde se puede apreciar lo siguiente:
  - Sección 1: se visualizan todos los criterios de búsqueda de las asignaciones obligatorias de personas naturales registradas por carga masiva (sin correo), tales como: lote (identificador de la lista de carga masiva), estado lote (Pendiente, En Proceso, Culminado), rango de fecha de registro. Luego de que el auxiliar de casilla electrónica registra los criterios de búsqueda necesarios debe hacer clic en "Buscar". En caso requiera quitar los criterios de búsqueda seleccionados debe hacer clic en "Limpiar".
  - Sección 2: se listarán todas las casillas electrónicas registradas en el sistema, acorde a los criterios de búsqueda seleccionados previamente por el auxiliar de casilla electrónica.

|                                                                           | Sistema de No       | tificaciones y Ca   | sillas Electrónicas               | Ver Perfiles  | 8        |
|---------------------------------------------------------------------------|---------------------|---------------------|-----------------------------------|---------------|----------|
| <ul> <li>Asignaciones Obligatorias</li> <li>Titular de Entidad</li> </ul> | Asignación Obli     | gatoria Persona Na  | lural   Carga Masiva (SIN correo) |               |          |
| <ul> <li>Persona Natural</li> </ul>                                       | Criterios de Búsque | da                  | ()                                |               | ^        |
|                                                                           | Lote                | Estado Lote         | - Fecha Desde                     | E Fecha Hasta | ۵        |
|                                                                           |                     |                     |                                   | Buscar        | Limpiar  |
|                                                                           | Lista de Cargas Ma  | sivas (SIN correo)  | (2)                               | ⇔             | Nuevo    |
|                                                                           | Lote                | Fecha y Hora Carga  | Fecha y Hora Culminado            | Estado Lote   | Acciones |
|                                                                           | E182921150720       | 15/07/2020 18:29:21 | 15/07/2020 18:30:25               | Culminado     | 0        |

- e. En la pantalla anterior, en la sección 2 se puede observar la siguiente opción:
  - Nuevo: Esta opción permite generar una nueva lista de carga masiva sin correo. Para ello el auxiliar de casilla electrónica debe hacer clic en la opción "Nuevo" y el sistema mostrará la siguiente pantalla:

| Asignación Obligatoria                                                           | Persona Natural   Car | rga Masiva (SIN correo)   Nuevo |       |                   |
|----------------------------------------------------------------------------------|-----------------------|---------------------------------|-------|-------------------|
| Subir Archivo Excel<br>Subir Archivo Excel<br>Solo se permite 500 registros de p | ersonas naturales.    |                                 | De    | scargar Plantilla |
| Des:                                                                             | ripción               | Total Registros                 | Excel | Acciones          |
|                                                                                  |                       |                                 | Ç     | Salir             |

| ©Contraloría General de la Republica<br>CGR - 2020 | Página 11 de 35 |
|----------------------------------------------------|-----------------|
|----------------------------------------------------|-----------------|

| SCE – Sistema de Notificaciones y Casillas Electrónicas |  |
|---------------------------------------------------------|--|
| Manual de Usuario                                       |  |

#### 4.1.2.1. Registro de Asignaciones Obligatorias – P. Natural – Carga Masiva (sin Correo) – Opción "Nuevo"

El sistema mostrará la siguiente pantalla al auxiliar de casilla electrónica.

|                                                        | Sistema de Notificacion                                                                         | nes y Casillas Electrónicas                         | Vec Perfiles    |       | B                 |
|--------------------------------------------------------|-------------------------------------------------------------------------------------------------|-----------------------------------------------------|-----------------|-------|-------------------|
| Assgnaciones Obligatorias      ·     Tibler de Intidad | Asignación Obligatoria                                                                          | Persona Natural ( Carga Masiva (SIN correo) ) Nuevo |                 |       |                   |
| <ul> <li>Persona Natural</li> </ul>                    | Subir Archivo Excel Subir Archivo Excel Solor Archivo Excel Solo se permite 500 registros de po | ersonas nutureles.                                  | I               | \$.   | scargar Plantilia |
|                                                        |                                                                                                 | Descripción                                         | Total Registros | Dicel | Acciones          |

El auxiliar de casilla electrónica debe primero hacer clic en "Descargar Plantilla", con el cual se descarga el formato Excel para que se complete en dicho archivo los datos de las personas naturales cuyas casillas se van a crear: Los datos que se deben llenar en ese formato se muestran a continuación:

| Α    | B       | C                       | D                |
|------|---------|-------------------------|------------------|
| DNI  | Nombres | <b>Apellido Paterno</b> | Apellido Materno |
| 4220 |         |                         | GON              |
| 317  |         |                         | ITA              |
| 318  |         |                         | ZOR              |
| 320  |         |                         | CHA              |
| 321  |         |                         | LLAI             |

El auxiliar de casilla electrónica debe registrar los datos en el archivo Excel, y luego debe hacer clic en la opción "Subir Archivo Excel" para cargar el archivo previamente llenado, al hacer clic le aparecerá la siguiente ventana, en donde deberá ubicar el archivo con los datos registrados para proceder a grabarlos:

| CLA CONTRALORÍA                        | S Abr                                                                                                    |                                                                                   |                                                                                                    |
|----------------------------------------|----------------------------------------------------------------------------------------------------|-----------------------------------------------------------------------------------|----------------------------------------------------------------------------------------------------|
| 📮 Asignaciones Oblightorins 🖂          | ← → → ↑ ▲ + X1NUEVA CASILIA → videos → 2. POR ASIGNAC<br>Organizar * Nueva carpeta                                                                                                    | ION OBLIGATORIA > PlantillaTitularEntidad ~ ひ                                     | Buscar en Plantilla Titula Entidad 🔎                                                                                                    |
| Titului de Entidud     Fortone Natural | Access rapido     Access rapido     Access | Fedra de modificación<br>15/07/2020 14/16<br>15/07/2020 14/17<br>13/07/2020 14/45 | Tipo<br>Higa de calculo de Microsoft<br>Higa de calculo de Microsoft<br>Higa de calculo de Microsoft<br>Higa de calculo de Microsoft <b>Hig</b> |
|                                        | C Windows (C) v <<br>Nombre                                                                                                    | <u></u>                                                                           | lodos Ins archivos (*.*) ~<br>Abrir Cansalar                                                                                                    |

Luego de hacer clic en "Abrir" se mostrará la siguiente pantalla:

| ©Contraloría General de la Republica<br>CGR - 2020 | Página 12 de 35 |
|----------------------------------------------------|-----------------|
|----------------------------------------------------|-----------------|

| SCE – Sistema de Notificaciones y Casillas Electrónicas |  |
|---------------------------------------------------------|--|
| Manual de Usuario                                       |  |

|                                                                                | Sistema de Notificaciones y Casillas Electrónicas                                                          |   | Ver Per         | A    |                               |
|--------------------------------------------------------------------------------|----------------------------------------------------------------------------------------------------|---|-----------------|------|-------------------------------|
| <ul> <li>☐ Asignasiones Obligatorias →</li> <li>Titular de Ericidad</li> </ul> | Asignación Obligatoria Persona Natural ( Carga Masiva (SBN correct)   Nuevo                                | • |                 |      |                               |
| <ul> <li>Persona Natural</li> </ul>                                            | Stubir Archivo Escel<br>Subir Archivo Escel<br>Solo se permite 500 registros de personas naturales.        |   |                 | (    | Descargar Plantilla           |
|                                                                                | Cescripolitin<br>Registros abservatos al formato del archive excet<br>Pregistros validos para carga masive |   | Coral Registros | Deel | Acciones<br>Procesar<br>Salir |

En dicha pantalla se muestra una grilla en la que se detalla la descripción de los registros validados, los cuales pueden ser "Registros observados al formato del archivo Excel" y "Registros válidos para carga masiva".

El sistema valida lo siguiente en el archivo Excel:

- Un correo electrónico personal asociado a la casilla electrónica (en cualquier estado) de un titular de entidad, NO puede asociarse a la casilla electrónica (en cualquier estado) de otro titular de entidad, pero SI puede estar asociado a una casilla electrónica (en cualquier estado) de una persona natural.
- Un correo electrónico personal asociado a la casilla electrónica (en cualquier estado) de una persona natural, NO puede asociarse a la casilla electrónica (en cualquier estado) de otra persona natural.

Luego de que aparece esa ventana el auxiliar de casilla electrónica puede visualizar el número de registros válidos y al costado de esta fila, el ícono de un engranaje "Procesar", al cual se da clic a fin de culminar con la carga de los registros válidos, Luego de hacer clic aparecerá la siguiente ventana en donde se solicita la confirmación para continuar.

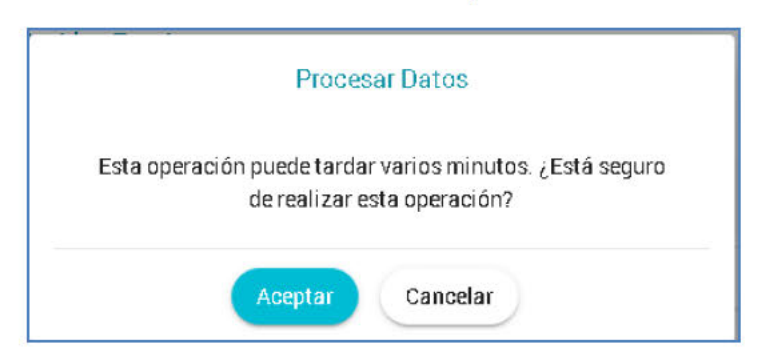

Luego de hacer clic en "Aceptar" se mostrará la siguiente ventana de confirmación de registro de lote, en donde se muestra el número de operación por lote generado.

| Procesar Titulares de Entidad                     |
|---------------------------------------------------|
| Su código de operación por lote es: S182704150720 |
| Aceptar                                           |

Luego de hacer clic en "Aceptar" el sistema retornará a la pantalla inicial, en donde se muestra el registro en estado "Pendiente".

| ©Contraloría General de la Republica<br>CGR - 2020 | Página 13 de 35 |
|----------------------------------------------------|-----------------|
|----------------------------------------------------|-----------------|

| SCE – Sistema de Notificaciones y Casillas Electrónicas |  |
|---------------------------------------------------------|--|
| Manual de Usuario                                       |  |

|                                                                           | Sistema de Notif       | Sistema de Notificaciones y Casillas Electrónicas |                    |                |      | ANDY MARTIN GALDOS VALDINESO<br>Ver Perfles |              |  |
|---------------------------------------------------------------------------|------------------------|---------------------------------------------------|--------------------|----------------|------|---------------------------------------------|--------------|--|
| <ul> <li>Anignaciones Obligatorias</li> <li>Titular de Entidad</li> </ul> | Asignación Obliga      | <b>toria</b> Persona Natural   Carga Ma           | asiva (SIN correo) |                |      |                                             |              |  |
| Persona Natural                                                           | Criterios de Búsqueda  |                                                   |                    |                |      |                                             | ^            |  |
|                                                                           | Lote                   | Estado Lote                                       | +                  | Fecha Desde    | ۵    | Fecha Hasta                                 | ۵            |  |
|                                                                           |                        |                                                   | -                  |                |      | But                                         | sear Limpiar |  |
|                                                                           | Lista de Cargas Masiva | as (SIN correo)                                   | <u> </u>           | 7              |      |                                             | Nuevo        |  |
|                                                                           | Lote                   | Fecha y Hora Garga                                | Fecho y            | Haro Guiminado | Esto | do Lote                                     | Acciones     |  |
|                                                                           | E182921150720          | 15/07/2020 18:29:21                               |                    |                | Pe   | ndiente                                     |              |  |

Luego de realizados estos pasos se termina el proceso de carga masiva de personas naturales sin correo electrónico a fin de crear sus casillas electrónicas respectivas.

- → Cada 10 minutos el sistema automáticamente actualiza el estado de "Pendiente" a "Concluido".
- 4.1.3. Registro de Asignaciones Obligatorias Persona Natural Carga Masiva (Nuevo)
- a) Para ingresar a la opción Carga Masiva (Nuevo), debe hacer clic en el siguiente botón:

|                                     | Sistema de Notifica     | ciones y Casillas E                         | lectrónicas       | J<br>Ver Perfi | les         | - &     |
|-------------------------------------|-------------------------|---------------------------------------------|-------------------|----------------|-------------|---------|
| Asignaciones Obligatorias 🤝         | Asignación Obligatori   | a Persona Natural                           |                   |                |             |         |
| <ul> <li>Persona Natural</li> </ul> | Criterios de Búsqueda   |                                             |                   |                |             | ^       |
|                                     | DNI                     | Estado Dasilla<br>Pendiente de Creación 🏾 🔻 | Fecha Desde       | ē              | Fecha Hasta | ē       |
|                                     | Tipo Registro Inicial 🔹 |                                             |                   |                |             |         |
|                                     |                         |                                             |                   |                | Buscar      | Limpiar |
| inuscriptunid(II)                   | Lista de Casillas       | Carga Masiva (CON                           | (correo) Carga Ma | siva (SIN c    | orrea) Nu   | Ieva    |

 b) Con esta opción se van a crear casillas electrónicas de manera individual, a diferencia de la creación masiva, la cual se mostró anteriormente en este manual. Luego aparecerá la siguiente pantalla:

| ©Contraloría General de la Republica<br>CGR - 2020 | Página 14 de 35 |
|----------------------------------------------------|-----------------|
|----------------------------------------------------|-----------------|

| SCE - Sistema de Notificacio |                                                   |              |   |
|------------------------------|---------------------------------------------------|--------------|---|
| Manual de Usuario            |                                                   |              |   |
|                              |                                                   |              |   |
|                              | Sistema de Notificaciones y Casillas Electrónicas | Ver Perfiles | A |

|                                                   | Sistema de Notificaciones y Casillas Electrónicas                                                                                                    | Ver Perfiles           | 3      |
|---------------------------------------------------|----------------------------------------------------------------------------------------------------|------------------------|--------|
| Asignaciones Obligatorias      Titular de Entidad | Asignación Obligatoria Nuevo Persona Natural                                                                                                    |                        |        |
| <ul> <li>Record fatural</li> </ul>                | Información del usuario receptor           Dia         Manchet         Aprilio Pelano           20         Manchet         Manchet           20         Manchet         Manchet           20         Manchet         Manchet           20         Manchet         Manchet           20         Manchet         Manchet           20         Manchet         Manchet           20         Manchet         Manchet           Conveltante         Conveltante         Manchet           Notifycorroralonia@gmail.com         En         En | tofis Meno             |        |
|                                                   |                                                                                                    | Salir Guardar y Enviar | Enlace |

En esta pantalla, el auxiliar de casilla electrónica debe registrar el DNI de la persona y se presiona el botón de" búsqueda", con lo cual se obtienen los datos de la persona a la cual se creará la casilla electrónica.

Además, existe un check: "No se cuenta con algún correo electrónico", el cual se marca en el caso de que la persona natural no cuente con dicho correo.

#### CASO A (Sin marcar el check)

En primer lugar, mostraremos la secuencia sin marcar el check (debido a que sí se cuenta con correo electrónico) y daremos clic en el botón "Guardar y Enviar Enlace", y se mostrará la siguiente ventana:

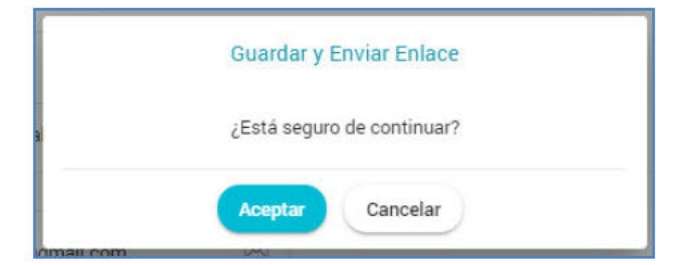

Se presiona el botón "Aceptar" mostrándose la siguiente pantalla:

|                                                                            | Sistema de Notificaciones y Casillas Electrónicas | <ul> <li>Éxite *</li> <li>Se ha guardado correctamente.</li> </ul> |
|----------------------------------------------------------------------------|---------------------------------------------------|--------------------------------------------------------------------|
| <ul> <li>Asignaciones Obligatorias </li> <li>Titular de Entidad</li> </ul> | Asignación Obligatoria Nuevo Persona Natural      |                                                                    |
|                                                                            | Información del usuario receptor                  | Apelide Materio.                                                   |

Se presiona el botón "Salir" y se muestra la siguiente pantalla:

| ©Contraloría General de la Republica<br>CGR - 2020 | Página 15 de 35 |
|----------------------------------------------------|-----------------|
|----------------------------------------------------|-----------------|

| SCE – Sistema de Notificaciones y Casillas Electrónicas |  |
|---------------------------------------------------------|--|
| Manual de Usuario                                       |  |
|                                                         |  |

|                                                  | Sistema de Notificac           | iones y Casillas I       | Electrónio | cas                   | Ver       | Perfiles          | A          |
|--------------------------------------------------|--------------------------------|--------------------------|------------|-----------------------|-----------|-------------------|------------|
| Asignaciones Obligatorias 👒 - Titular de Entidad | Asignación Obligatoria         | Persona Natural          |            |                       |           |                   |            |
| Persona Natural                                  | Criterios de Búsqueda          |                          |            |                       |           |                   | ^          |
|                                                  | DNI                            | Estado Casilla<br>Creada | ್ರಾ        | Fecha Desde           | ۲         | Fecha Hasta       | ۵          |
|                                                  | Tipo cargamasiva<br>Con correo | •                        |            |                       |           |                   |            |
|                                                  |                                |                          |            |                       |           | Busc              | ar Limpiar |
|                                                  | Lista de Casillas              |                          | Carg       | a Masiva (CON correo) | Carga Mas | iva (SIN correo)  | Nuevo      |
|                                                  | DNI Nombre Completo            |                          |            | Estado                | F         | echa y Hora       | Acciones   |
|                                                  | 28 <b></b>                     |                          |            | Creada                | 14/07/2   | 020 15:12:16 hrs. | 0 /        |

En la parte inferior se aprecia que la casilla electrónica ha sido creada.

CASO B (marcar el check) En segundo lugar, mostraremos la secuencia al marcar el check (debido a que no se cuenta con correo electrónico).

|                                                                          | Sistema de Notif     | icaciones y Ca           | sillas Electró | nicas            | /<br>Ver Perfiles | ß       |
|--------------------------------------------------------------------------|----------------------|--------------------------|----------------|------------------|-------------------|---------|
| <ul> <li>Asigneciones Obligatorias</li> <li>Tituar de Extidad</li> </ul> | Asignación Obliga    | toria Nuevo Pers         | iona Natural   |                  |                   |         |
|                                                                          | Información del usua | ario receptor            |                |                  |                   |         |
|                                                                          | DNI                  | Q No                     | mbres          | Apellido Paterno | Apellido Materno  |         |
|                                                                          | Mo se suenta con     | algún correo electrónico |                |                  |                   | -       |
|                                                                          |                      |                          |                |                  | 100               | Ŷ       |
|                                                                          |                      |                          |                |                  | Salir             | Guardar |

Daremos clic en el botón "Guardar", y se mostrará la siguiente pantalla:

| ← → C 🕯 ecasillastage.com                                                   | traloria.gob.pe/sce/ao/pratural/nue                                    | vo-natural                                                                                                    | Ŕ                                            | 00           |
|-----------------------------------------------------------------------------|------------------------------------------------------------------------|----------------------------------------------------------------------------------------------------|----------------------------------------------|--------------|
|                                                                             | Sistema de Notif                                                       | icaciones y Casillas Electrónicas                                                                                                | Ver Perfiles                                 | 8            |
| <ul> <li>Asignaciones Obligatorias ~</li> <li>Titular de Entidad</li> </ul> | Asignación Obliga                                                      | toria Naevo Persona Natural                                                                                                    |                                              |              |
|                                                                             | Información del usu<br>con<br>de de de de de de de de de de de de de d | rio receptor<br>Guardar<br>Se generará el formato de DJ de Datos Personales. ¿Está<br>seguro de continuar?<br>Acepta<br>Cancelar | Aptus satere<br>Ni<br>Sals                   |              |
|                                                                             |                                                                        |                                                                                                    | © 2020 La Contrabria Serieral de la Repúblic | a del Pinà . |

Se presiona el botón "Aceptar" y se muestra la siguiente pantalla:

| ©Contraloría General de la Republica<br>CGR - 2020 | Página 16 de 35 |
|----------------------------------------------------|-----------------|
|----------------------------------------------------|-----------------|

| SCE – Sistema de Notificaciones y Casillas Electrónicas |  |
|---------------------------------------------------------|--|
| Manual de Usuario                                       |  |

| ← → C ii ecasillastage.com                                                | raloria.gob.pe/sce/ao/pnatural/nuevo-natural            | × 🖯 O                                      |
|---------------------------------------------------------------------------|---------------------------------------------------------|--------------------------------------------|
|                                                                           | Sistema de Notificaciones y Casillas Electrónicas       | ✓ Éxito ×<br>Se ha guardado correctamente. |
| <ul> <li>Asignaciones Obligatorias</li> <li>Triular de Entidad</li> </ul> | Asignación Obligatoria Nuevo Persona Natural            |                                            |
|                                                                           | Información del usuario receptor De Acatildo Paterno VA | Acelled Materico                           |
|                                                                           | No se cuenta con algún correo electrónico.              | Descargar Formato DJ Datos 🕢               |
|                                                                           |                                                         | Salir                                      |
|                                                                           |                                                         |                                            |
|                                                                           |                                                         |                                            |
|                                                                           | •                                                       |                                            |

Es importante mencionar que, debido a que la persona natural no cuenta con correo electrónico, se habilita la opción: "Descargar Formato DJ Datos" y al dar clic sobre esta opción, se muestra lo siguiente:

|                                                                                                    | GENERAL DE LA REPÚBLICA DEL PORÚ                                                                                                    |                                                                                     |
|----------------------------------------------------------------------------------------------------|----------------------------------------------------------------------------------------------------|-------------------------------------------------------------------------------------|
| FORMATO DE DECLAR<br>NOTIFICACIÓN                                                                                      | ACIÓN JURADA DE DATOS PERSO<br>Electrônica en el sistema na                                                                                                    | NALES EN EL MARCO DE LA<br>CIONAL DE CONTROL                                        |
| Por el presente, yo, PE                                                                                                | , Identificado o                                                                                                    | on DNI N* 44 con domicil                                                            |
| en                                                                                                    | del distrito de                                                                                                    | , provincia d                                                                       |
|                                                                                                    | , departamento de                                                                                                    | , dirección d                                                                       |
| correo electrónico 1                                                                                                   | , di                                                                                                    | rección de correo electrónico                                                       |
|                                                                                                    | y número de teléfono                                                                                                    | celular                                                                             |
| manifiesto:                                                                                                    |                                                                                                    |                                                                                     |
|                                                                                                    |                                                                                                    | 8 100 100/28                                                                        |
| Que, teniendo en cuenta la                                                                                             | o antenormente expuesto, quien suscril                                                                                                    | pe el presente documento declar                                                     |
| bajo juramento la veracida                                                                                             | o de los datos consignados en él, así ta                                                                                                    | ampien, haber leido los términos                                                    |
| condiciones del uso de l                                                                                               | a casilia electrónica (que se encuen                                                                                                    | tran en el anverso del present                                                      |
| documento), para que la C                                                                                              | ontraioría General de la República y los                                                                                                    | s Organos de Control Instituciona                                                   |
| me notifiquen electrónicam                                                                                             | anto los documentos electrónicos mus                                                                                                    | "A obsitter is obseuse ob, actimu                                                   |
| the noniquent elevel of the                                                                                            | ente, los documentos electrónicos que l                                                                                                    | erman, de acdeido al articulo n                                                     |
| de la Ley Nº 30742, Ley de                                                                                             | e Fortalecimiento de la Contraloria Gen                                                                                                    | eral de la República y del Sistem                                                   |
| de la Ley Nº 30742, Ley de<br>Nacional de Control (*), a la                                                            | erite, los documentos electronicos que<br>e Fortalecimiento de la Contraloría Gen<br>a casilia electrónica que se me asigne.                                                                                                    | eral de la República y del Sistem                                                   |
| de la Ley Nº 30742, Ley de<br>Nacional de Control (*), a la                                                            | ente, los documentos electrónicos que<br>e Fortalecimiento de la Contraloria Gen<br>a casilia electrónica que se me asigne.                                                                                                    | eral de la República y del Sistem                                                   |
| de la Ley Nº 30742, Ley de<br>Nacional de Controi (*), a la                                                            | e Fortalecimiento de la Contraioria Gen<br>a casilia electrónica que se me asigne.                                                                                                    | eral de la República y del Sistem                                                   |
| de la Ley Nº 30742, Ley de<br>Nacional de Control (*), a la                                                            | ene, los documentos electronicos que la<br>Fortalecimiento de la Contraioría Gen<br>a casilia electrónica que se me asigne.                                                                                                    | eral de la República y del Sistem                                                   |
| de la Ley Nº 30742, Ley de<br>Nacional de Control (*), a la                                                            | erne, no locarnentos elecaronicos que<br>E fortalecimiento de la Contraciona Gen<br>(casilla electrónica que se me asigne.                                                                                                    | eral de la República y del Sistem                                                   |
| de la Ley Nº 30742, Ley de<br>Nacional de Control (*), a la                                                            | erne, no socialmentos elecalarinos que<br>Fortalecimiento de la Contrationa Gen<br>a casilla electrónica que se me asigne.                                                                                                    | arnal, de accelos a alitzalo n<br>eral de la República y del Sistem                 |
| de la Ley Nº 30742, Ley di<br>Nacional de Control ("), a la                                                            | ene, los documentos electraticos que<br>Fortalecimiento de la Contraincia Gen<br>a casilla electrónica que se me asigne.                                                                                                    | annan, de accendo a antodo n<br>erai de la República y del Sistem<br>               |
| de la Ley № 30742, Ley di<br>Nadonal de Control (*), a la                                                              | PE                                                                                                    | enalit, de Soendo a allocation<br>erai de la República y del Sistem                 |
| de la Ley Nº 30742, Ley di<br>Nadonal de Control ("), a la                                                             | PELECTORIA EL CONTRACTORIA EL CONTRACTORIA EL | erral de la República y del Sistem                                                  |
| de la Ley Nº 30742, Ley di<br>Nadonal de Control (*), a la                                                             | PE<br>DNI IN* 44                                                                                                    | annan, ue avendo a anología dividuo ra                                              |
| de la Ley N° 30742, Ley de<br>Nadonal de Control (*), a la                                                             | PE<br>DNI N <sup>2</sup> 46                                                                                                    | erral de la República y del Sistem                                                  |
| de la Ley Nº 30742, Ley di<br>Nacional de Control (*), a la                                                            | PE<br>DNI Nº 46                                                                                                    | annan, ue auendo a alucido ra<br>eral de la República y del Sistem<br>, de del 29   |
| de la Ley Nº 30742, Ley de<br>Nadonal de Control (*), a la                                                             | PE.<br>Potalecimento de la Contratoria Gen<br>e casilla electrónica que se me asigne.<br>PE.<br>PE.                                                                                                    | enala, de Societa y del Sistem                                                      |
| de la Ley Nº 30742, Ley di<br>Nadonal de Control (*), a la                                                             | PE<br>DNI N° 48                                                                                                    | aman, de Joerdo a alcudo Y<br>eral de la República y del Sistem<br>, de del 20      |
| de la Ley Nº 30742, Ley di<br>Nadonal de Control (*), a la                                                             | PE<br>PE<br>PE<br>PE<br>PE                                                                                                    | annan, le Boendo a alcolor y del Sistem                                             |
| de la Ley Nº 30742, Ley di<br>Nadonal de Control (*), a ta                                                             | PE<br>DNI N° 46                                                                                                    | annan, le Buendo a succión y del Sistem                                             |
| de la Ley Nº 30742, Ley di<br>Nadonal de Control (*), a ta<br>Huella Digital<br>(*) <sup>*</sup> Artouis 4 Use de econ | PE<br>PE<br>PE<br>PE<br>PE<br>PE<br>PE<br>PE<br>PE<br>PE<br>PE<br>PE<br>PE<br>P                                                                                                    | nnan, le Buendo a aludido y<br>rral de la República y del Sistem<br>, de del 29<br> |

| ©Contraloría General de la Republica<br>CGR - 2020 | Página 17 de 35 |
|----------------------------------------------------|-----------------|
|----------------------------------------------------|-----------------|

1

| SCE – Sistema de Notificaciones y Ca | asillas Electrónicas                                                                                                    | 1 |
|--------------------------------------|----------------------------------------------------------------------------------------------------|---|
| Manual de Usuario                    |                                                                                                    |   |
|                                      |                                                                                                    |   |
|                                      |                                                                                                    | 1 |
|                                      | LA CONTRALORIA<br>GINERAL DE LA REPORTICA DEL PERC                                                                                                    |   |
|                                      | Términos y condiciones del uso de la casilla electrónica en el eCasilla-CGR                                                                                                    |   |
|                                      | Conste por el presente, el acuerdo de uso de la casilla electrónica de la Contratoria General de la<br>República (en adelante La Contratoria), que asume el suscrito usuario del eCasilla-GGR, en<br>adelante Usuario Receptor, que manifesta conocer su contenido, y declara haber leido la totalidad<br>de las contidiones que a continuación se detalar.                                                                                                    |   |
|                                      | 1. El Stafama de Notificaciones y Casillas Electronicas (eCasilla-CRR), es un sistema<br>informático administrado por La Contratoria, que automática las notificaciones en el manco de los<br>procesos de controt y procedimientos administrativos realizados por la Contratoria y los Organos<br>de Control institucional (en adeiante los COI), que permite contar con un canal seguro y eficiente<br>de notificación hacia los sucanos receptores.                                                                                                   |   |
|                                      | 2. El Usuario Receptor cuenta con un oódigo de usuario y una contraseña, los cuales le permiten<br>tener acceso a su casilia electronica y lienen el carácter confidencia por ser estrictamente<br>personales. Asimismo, por razones de seguridad, el Usuario Receptor debe cambiar su<br>contraseña en uprimer ingreso, y luego, de mareta perdidia.                                                                                                    |   |
|                                      | 3. El Usuarto Receptor se compromete a no ceder ni transferir bajo ninguna modalidad ni<br>circunstancia, el uso de la contraseña y del código de usuario que se le asignen, siendo en todo<br>caso, unito responsable del uso que terceras personas quederan dante.                                                                                                    |   |
|                                      | 4. La casilla electrónica, será utilizada exclusivamente para la remisión al Usuaño Receptor, de<br>notificaciones electrónicas emitidas por La Contratoria y los OCI, en el marco de los procesos de<br>control y procedimientos administrativos que realice el Sistema Nacional de Control.                                                                                                    |   |
|                                      | 5. El Usuarlo Receptor acepta que la notificación electrónica surtirá efectos legales en el momento<br>en que la educia de notificación electrónica y los documentos detechnicios son depositados en el<br>casalia electrónica asignada al Usuarlo Receptor, dicha notificación será decidamente registranda<br>en el eCasilia-CGR. Alamismo, tiene conocimiento y reconoce que el cargo de notificación<br>electrónica que genere el eCasilia-CGR, luego del envío de la notificación electrónica, equivale a<br>la receptor de la misma por su parte. |   |
|                                      | 6. El Usuario Receptor acepta que constituye exclusiva responsabilidad de su persona, el omitir (por<br>cualquier circunstancia), revisar periódicamente, abrir su casilia electrónica y tomar conocimiento<br>oportuno de las notificaciones electrónicas remitidas por La Contractoria y los OCI.                                                                                                    |   |
|                                      | 7. La casilla electrónica creada al ser acilivada tiene vigencia indefinida, ya que se constituye como<br>el único medio de notificación desde La Contraiorta, y los OCI hacia el Usuarlo Receptor,<br>conforme con las disposiciones respectivas emitidas por La Contraiorta y en concordanda con el<br>artículo 1 de la Ley Nº 2973, Ley de Protección de Datos Prestonales.                                                                                                    |   |
|                                      | Excepsionalmente, se inactiva por fallecimiento del fundionario, servidor o persona natural, o por<br>extinción de la persona jurídica, así como, a pedido de la persona natural cuando la casilla<br>electrónica hubeira sido solicitada por esta, siempre que no haya obtenido la calidad de<br>fundionario servidor.                                                                                                    |   |
|                                      | Las casilias electrónicas de los titulares de las entidades tienen vigencia Indefinida; y<br>excepcionamente, se inadivan por extinctón de la entidad. Para e caso de una entidad edinta<br>cuyas tunciones son absochidas por otra entidad, el contenido de la casilia electrónica que es<br>inactiva, es enviado a la casilia electrónica de la entidad que absorbio sus funciones; asimismo,<br>en caso de cambio del titular de la entidad, la casilia electrónica es reasignada al nuevo titular de<br>la entidad.                                 |   |
|                                      | 8. El Usuario Receptor asegura que los correos electrónicos o equipo asociado al número de<br>teléfono celular; en que se reciben las alertas de notificación cuente con espacio o memoria<br>disponible suficiente para ello.                                                                                                    |   |

Estos archivos (formato PDF) deben descargarse y ser llenados por la persona natural a fin de que pueda completar la información necesaria que le permita obtener su casilla electrónica. Se cierran estas ventanas y se muestra lo siguiente:

|                                                                             | Sistema de Notificacio           | nes y Casillas Electi                   | rónicas                   | Ver Perfites        | 8              |
|-----------------------------------------------------------------------------|----------------------------------|-----------------------------------------|---------------------------|---------------------|----------------|
| <ul> <li>Asignaciones Obligatorias ~</li> <li>Titular de Entidad</li> </ul> | Asignación Obligatoria           | Persona Natural                         |                           |                     |                |
| Persona Natural                                                             | Criterios de Búsqueda            |                                         |                           |                     | Ä              |
|                                                                             | DNI                              | Estado Gasilla<br>Pendiente de Greación | ← Fecha Desde             | E Fech              | a Hasta 💼      |
|                                                                             | Tipo cerga mesi ve<br>Sin correo |                                         |                           |                     |                |
|                                                                             |                                  |                                         |                           |                     | Buscar Limpiar |
|                                                                             | Lista de Casillas                |                                         | Carga Masiva (CON correo) | Carga Masiva (SIN   | correo) Nuevo  |
|                                                                             | DNI Nombre Completo              |                                         | Estado                    | Fecha y Hora        | Acciones       |
|                                                                             | 40 <del>00000</del> Vaq          | -                                       | Pendiente de Greación     | 14/07/2020 15:31:20 | )hrs. 🧿 🧪      |

Se observa que el estado de la casilla electrónica se encuentra en estado "Pendiente de Creación", debido a que es necesario que se completen los datos de la Declaración Jurada donde la persona natural registre sus datos (entre ellos sus correos electrónicos y número de celular).

Con el objetivo de crear la casilla electrónica, se ingresa a la opción "Persona Natural", se busca a la persona natural y se completa los datos según se muestra en la pantalla siguiente:

| ©Contraloría General de la Republica<br>CGR - 2020 | Página 18 de 35 |
|----------------------------------------------------|-----------------|
|----------------------------------------------------|-----------------|

| al de l Isuario                                                                      | stinedeleneo y odeline                                                                                                    |                                                 |                                                                                                    |       | 2                       |     |
|--------------------------------------------------------------------------------------|----------------------------------------------------------------------------------------------------|-------------------------------------------------|----------------------------------------------------------------------------------------------------|-------|-------------------------|-----|
| ai de Osdano                                                                         |                                                                                                    |                                                 |                                                                                                    |       |                         |     |
|                                                                                      |                                                                                                    |                                                 |                                                                                                    |       |                         |     |
|                                                                                      | Sistema de Notificacio                                                                                                    | nes y Cas                                       | illas Electrónicas                                                                                                    |       | Ver Perfiles            | A   |
| Asignaciones Obligatorias 🗠                                                          |                                                                                                    |                                                 |                                                                                                    |       |                         |     |
| Titular de Entided                                                                   | Asignación Obligatoria                                                                                                    | Oatos de la Pe                                  | ersona Natural                                                                                                    |       |                         |     |
| Persona Natural                                                                      | - Información del usuario recent                                                                                                    | or                                              |                                                                                                    |       |                         |     |
|                                                                                      |                                                                                                    |                                                 |                                                                                                    |       |                         |     |
|                                                                                      | 4                                                                                                    | P                                               | N N                                                                                                    | Z     | Apellide Materia        |     |
|                                                                                      | Domicilio                                                                                                    |                                                 |                                                                                                    |       |                         |     |
|                                                                                      | Departamento                                                                                                    |                                                 | Provincia                                                                                                    |       | Districe                |     |
|                                                                                      | LA LIBERTAD                                                                                                    |                                                 | TRUJILLO                                                                                                    | ~     | HUANCHACO               |     |
|                                                                                      | Dirección                                                                                                    |                                                 | т э                                                                                                    |       |                         | 0   |
|                                                                                      | 10.00                                                                                                    |                                                 | 1.9                                                                                                    |       |                         |     |
|                                                                                      | Datos de contacto                                                                                                    |                                                 |                                                                                                    |       |                         |     |
|                                                                                      | Teléfono Celular                                                                                                    |                                                 | Fammanannanovan                                                                                                    | 2.462 | wanta ana matana wasi k |     |
|                                                                                      |                                                                                                    | -                                               | Correo Electrónico 1                                                                                                    | 123   | Correo Electrónico 2    | 23  |
|                                                                                      |                                                                                                    | ,                                               | Correo Electrónico 1                                                                                                    |       | Correo Electrónico 2    | ×   |
|                                                                                      |                                                                                                    | ,                                               | Correo Electrónico 1                                                                                                    | B     | Correo Electrónico 2    | ×   |
|                                                                                      |                                                                                                    | ,                                               | Correo Electrónico 1                                                                                                    |       | Correo Electrónico 2    |     |
| LA CONTRALORÍA                                                                       | Sistema de Notificació                                                                                                    | ones y Car                                      | correo Electrónico 1                                                                                                    |       | Correo Electrónico 2    |     |
| LA CONTRALORÍA                                                                       | Sistema de Notificacio                                                                                                    | ones y Car                                      | sillas Electrónicas                                                                                                    |       | Correo Electrónico 2    | -   |
| LA CONTRALORÍA                                                                       | Sistema de Notificacio                                                                                                    | ones y Cas                                      | correo Electrónico 1                                                                                                    |       | Correo Electrónico 2    | •   |
| LA CONTRALORÍA<br>Angueciese Oblgammas                                               | Sistema de Notificacio                                                                                                    | ones y Cas                                      | correo Electrónico 1                                                                                                    |       | Correo Electrónico 2    |     |
| Angueriere Oblgamma -<br>- Tale in Estilief<br>- Researchatad                        | Sistema de Notificacio                                                                                                    | ones y Cat                                      | Correo Electrónico 1                                                                                                    |       | A New Parties           | ×   |
| Angrucieren (106gatarras)<br>- Taile zu Schief<br>- Person Nation                    | Sistema de Notificacio                                                                                                    | DITIES Y Cas                                    | Correo Electrónico 1                                                                                                    |       | Correo Electrónico 2    | *** |
| LA CONTRALORÍA<br>Auguscienes (Dégatores )<br>• Taile as Ertiliof<br>• Pesses Nation | Sistema de Notificacio                                                                                                    | DITIES Y Cat                                    | Correo Electrónico 1                                                                                                    |       | Correc Electrónico 2    |     |
| Angrucieren Obligaturen                                                              | Sistema de Notificacio<br>Av VICTOR RAUL H DE LA<br>Ostos de contacto<br>Victoria de<br>Sel 60                                                 | TORRE SECT OF                                   | Correo Electrónico 1                                                                                                    |       | Correc Electrónico 2    | •   |
| LA CONTRALORÍA<br>Augustieres Obligatores -<br>• Tade de Drillor<br>• Pesses Isolani | Sistema de Notificacio<br>Av VICTOR RAUL H DE LA<br>Detos de centacto<br>Tetrascente<br>91 60                                                  | TORINE SECT OF                                  | Correo Electrónico 1 sillas Electrónicas                                                                                                    |       | Correo Electrónico 2    | •   |
| Angrucieres Oblgatures -                                                             | Sistema de Notificacio<br>Av VICTOR RAUL H DE LA<br>Detos de centacto<br>Telescente<br>95 60<br>Estado de la cen                               | TORINE SECT OF<br>(Esta seguro d                | Correo Electrónico 1 sillas Electrónicas                                                                                                    |       | Correo Electrónico 2    | •   |
| LA CONTRALORIA<br>Augustionen Oblgatures -<br>Tade as Unior<br>• Aesuna katuri       | Sistema de Notificacio<br>Av VICTOR RAUL H DE LA<br>Detos de centacto<br>Telescent<br>Soluciona de la cen                                      | TORRE SECT OF<br>(Esta seguro d                 | Correo Electrónico 1 sillas Electrónicas cos Leentabores MZ PLT 1 ternelar esta operación? Concelar cos concelar                                                                                                    |       | Correc Electrónico 2    | •   |
| Angrueinen Obigetates                                                                | Sistema de Notificació<br>Av VICTOR RAUL H EE LA<br>Detos de centacto<br>Detos de centacto<br>Setemano<br>Estado de la cen<br>Estado de la cen | Conies y Cas<br>Torre sect of<br>(Esta seguro d | Correo Electrónico 1 sillas Electrónicas cos Laentabones MZ PLT 1 ternelizar esta operación? Concelar Managemente Managemente |       | Correc Electrónico 2    | •   |

En la pantalla anterior, se presiona el botón "Guardar y Enviar Enlace" mostrándose la siguiente pantalla:

| Asignaciones Obligatorias 🖂 | LA DULKIAN             |    | INGILLO                                              |   | Verificación e los<br>electrónicos regis            | Enlace de<br>correos<br>strados. |
|-----------------------------|------------------------|----|------------------------------------------------------|---|-----------------------------------------------------|----------------------------------|
| Titular de Entidad          | AV. VI                 |    | PLT 3                                                |   | -                                                   | ~                                |
| Persona Natural             | Datos de contacto      |    |                                                      |   |                                                     |                                  |
|                             | Teléfono Célular<br>98 | L. | Corres Destrúcico 1<br>notifycontraloria@gmail.com   | Ø | Coreo Electrónico 2<br>contraloria.notify@gmail.com |                                  |
|                             | Estado de la casilla   |    |                                                      |   |                                                     |                                  |
|                             | Estado<br>Creada       |    | Fecha / Hora de Cireación<br>14/07/2020 15:36:05 hrs |   | Utualia<br>U60455                                   |                                  |
|                             | Pendiente de creación  |    | Fischer / Hore<br>14/07/2020 15:31:20 hrs            |   | Upparts<br>U60455                                   |                                  |

La persona natural recibe un enlace de verificación a los correos electrónicos registrados y con dicha verificación, el estado de la casilla electrónica cambia su estado a "Creada" según se muestra en la siguiente pantalla:

| ©Contraloría General de la Republica<br>CGR - 2020 | Página 19 de 35 |
|----------------------------------------------------|-----------------|
|----------------------------------------------------|-----------------|

| SCE – Sistema de Notificaciones y Casillas Electrónicas |  |
|---------------------------------------------------------|--|
| Manual de Usuario                                       |  |

|                               | Sistema de Notificacio         | nes y Casillas f         | Electrónio | cas                   | Ver          | Perfies           | 8        |
|-------------------------------|--------------------------------|--------------------------|------------|-----------------------|--------------|-------------------|----------|
| 📮 Asignaciones Obligatorias 😔 | Asignación Obligatoria         | Persona Natural          |            |                       |              |                   |          |
| Persona Natural               | Criterios de Búsqueda          |                          |            |                       |              |                   | ^        |
|                               | DNI                            | Estado Cesilla<br>Creada | -          | FechaDesde            |              | Fecha Hasta       | 6        |
|                               | Tipo cerga maeva<br>Sin correo |                          |            |                       |              |                   |          |
|                               |                                |                          |            |                       |              | Buse              | Limpiar  |
|                               | Lista de Casillas              |                          | Carg       | a Masiva (CON correo) | Carga Mas    | siva (SIN correo) | Nuevo    |
|                               | DNI Nombre Completo            |                          |            | Estado                | Fecha y      | Hora              | Acciones |
|                               | den vage                       | -                        |            | Creada                | 14/07/2020 1 | 5:36:05 hrs.      | 0/       |

#### 4.2. Registro de Asignaciones Obligatorias – Titular de Entidad

a. El auxiliar de casilla electrónica debe hacer clic en la opción "Titular de Entidad", según se muestra a continuación:

|   | CONTRACTOR LA REPORTED DE MER |
|---|-------------------------------|
| a | Asignaciones Obligatorias     |
|   |                               |
|   |                               |

- b. El sistema mostrará la siguiente pantalla, en donde se puede apreciar lo siguiente:
  - Sección 1: se visualizan todos los criterios de búsqueda de las asignaciones obligatorias de titulares de Entidad registrados, tales como: RUC (identificación de la entidad), estado de la casilla (Creada, Activada, En Uso, Cancelada), rango de fecha de registro y tipo de carga realizada (Indica si la carga se hizo para titulares de entidad que poseen correo electrónico o sin correo electrónico). Luego de que el auxiliar de casilla electrónica registra los criterios de búsqueda necesarios debe hacer clic en "Buscar". En caso requiera quitar los criterios de búsqueda seleccionados debe hacer clic en "Limpiar".
  - Sección 2: se listarán todas las casillas electrónicas registradas en el sistema, acorde a los criterios de búsqueda seleccionados previamente por el auxiliar de casilla electrónica.

| ©Contraloría General de la Republica<br>CGR - 2020 | Página 20 de 35 |
|----------------------------------------------------|-----------------|
|----------------------------------------------------|-----------------|

| SCE – Sistema de Notificaciones y Casillas Electrónicas |  |
|---------------------------------------------------------|--|
| Manual de Usuario                                       |  |

| OLA CONTRALORÍA                     | Sistema de Notificacio | nes y Casillas Electrónicas            |                           | A<br>Ver Perfiles         | A        |
|-------------------------------------|------------------------|----------------------------------------|---------------------------|---------------------------|----------|
| Asignasiones Obligatorias 🗸         | Asignación Obligatoria | Titular de Entidad                     |                           |                           |          |
| <ul> <li>Persona Natural</li> </ul> | Criterios de Búsqueda  |                                        |                           |                           | ^        |
|                                     | RUC                    | Estido Caulle<br>Pendiente de Greación | Fecha Dosde               | Feeka Hasta               | ۲        |
|                                     | Tipo Registro Inicial  | •                                      |                           |                           |          |
|                                     |                        |                                        |                           | Busc                      | Limpiar  |
|                                     | Lista de Casillas      | 0                                      | Carga Masiva (CON correo) | Carga Masiva (SIN correo) | Nuevo    |
|                                     | RUC Razón Social       | Tituler Entided                        | Estado                    | Fecha y Hora              | Acciones |
|                                     | 2014 Municipa          | Аусл                                   | Pendiente de C            | eación hrs                | 0/       |

- c. En la pantalla anterior, en la sección 2 se puede observar las siguientes opciones:
  - Carga Masiva (con Correo): Para asignar la casilla electrónica de usuarios de tipo Titular de la Entidad de manera masiva (varios usuarios a la vez) y con la condición de que posean correo electrónico.
  - Carga Masiva (sin Correo): Para asignar la casilla electrónica de usuarios de tipo Titular de la Entidad de manera masiva (varios usuarios a la vez), en los casos que no posean correo electrónico.
  - > Nuevo: Para asignar la casilla electrónica de un (1) usuario de tipo Titular de la Entidad.

#### 4.2.1. Registro de Asignaciones Obligatorias – Titular de Entidad – Carga Masiva (con Correo)

a) Para ingresar a la opción Carga Masiva (Con correo), debe hacer clic en el siguiente botón:

|                             | Sistema de Notificaciones y Casillas Electrónicas |                                   |                   |                | A ESO<br>Ver Perfiles |             | 150 🔗    |
|-----------------------------|---------------------------------------------------|-----------------------------------|-------------------|----------------|-----------------------|-------------|----------|
| Asignaciones Obligatorias 🖂 | Asignación Obliga                                 | toria Titular de Fitidad (Caega l | dasiva (CON corre |                |                       |             |          |
|                             | Criterios de Búsqueda                             |                                   |                   |                |                       |             | ~        |
|                             | Lote                                              | Estade Lote                       | •                 | Facha Desda    | Ē                     | Fecha Hasta | Ē        |
|                             |                                                   |                                   |                   |                |                       |             | Limpiar  |
|                             | Lista de Caigas Masiz                             | as (CON correo)                   |                   | 2              |                       |             | Nuero    |
|                             | Lote                                              | Fecha y Hora Carga                | Fecha y           | Hora Culminado | Este                  | ado Lote    | Acciones |
|                             | P111859160720                                     | 16/07/2020 11:18:66               | 16/07/:           | 202011:19:44   | 0                     | imirado     | 0        |
|                             | 0202234130720                                     | 13/07/2920 20:22:34               | 13/07/3           | 2020 20:23:40  | 0                     | aminado     | 0        |

b) Luego aparecerá la siguiente ventana de alerta, en la cual se indica que deben contar con correo electrónico, de ser así se da clic en "Aceptar".

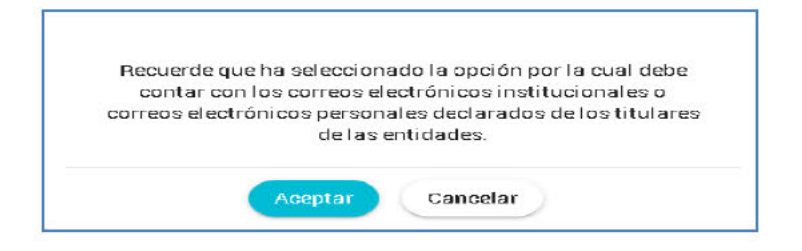

c) Luego parecerá la siguiente pantalla, en donde se puede apreciar lo siguiente:

| ©Contraloría General de la Republica<br>CGR - 2020 | Página 21 de 35 |
|----------------------------------------------------|-----------------|
|----------------------------------------------------|-----------------|

| SCE – Sistema de Notificaciones y Casillas Electrónicas |  |
|---------------------------------------------------------|--|
| Manual de Usuario                                       |  |

- Sección 1: se visualizan todos los criterios de búsqueda de las asignaciones obligatorias de titulares de entidad registrados por carga masiva (con correo), tales como: lote (identificador de la lista de carga masiva), estado lote (Pendiente, En Proceso, Culminado), rango de fecha de registro. Luego de que el auxiliar de casilla electrónica registra los criterios de búsqueda necesarios debe hacer clic en "Buscar". En caso requiera quitar los criterios de búsqueda seleccionados debe hacer clic en "Limpiar".
- Sección 2: se listarán todas las casillas electrónicas registradas en el sistema, acorde a los criterios de búsqueda seleccionados previamente por el auxiliar de casilla electrónica.

| COMPACT OF CARDON ROAD ONLINED | oloterne de Noti      | iodolorico y odolido Ele         |                        | Ver Perfiles  |               |
|--------------------------------|-----------------------|----------------------------------|------------------------|---------------|---------------|
| Asignasiones Obligatorias 🐱    | Asignación Obliga     | toria Titular de Entidad   Carga | Masiva (CON coreo)     |               |               |
|                                | Criterios de Búsqueda |                                  |                        |               |               |
|                                | Lote                  | Estado Lote                      | * Pecha Desde          | E Pecha Hasta | 8             |
|                                |                       |                                  |                        |               | Buscar Limpia |
|                                | Lista de Cargas Masiv | as (CON correo)                  | 2                      |               | Hueve         |
|                                | Lore                  | Fachs y Hors Cargo               | Fechs y Hora Oulminedo | Ecredo Lote   | Acciores      |
|                                | P111859150720         | 15/97/2020 11:18:59              | 15/07/202011.19.44     | Culminado     | 0             |
|                                | 0202234130720         | 13/07/2026 20:22:34              | 13/02/2020 20:23:45    | Diminarta     |               |

- d. En la pantalla anterior, en la sección 2 se puede observar la siguiente opción:
  - Nuevo: Esta opción permite generar una nueva lista de carga masiva con correo. Para ello el auxiliar de casilla electrónica debe hacer clic en la opción "Nuevo" y el sistema mostrará la siguiente pantalla:

| Asignación     | Obligatoria Titularde El | ntidad   Carj | ja Masiva (CON com | eo) |             |          |
|----------------|--------------------------|---------------|--------------------|-----|-------------|----------|
| Criterios de B | úsqueda                  |               |                    |     |             | ^        |
| Lote           | Estado Lote              | *             | Fecha Desde        | É   | Fecha Hasta | ē        |
|                |                          |               |                    |     | Buscar      | Limpiar  |
| Lista de Carg  | as Masivas (CON correo)  |               |                    |     |             | Nuevo    |
| Lote           | Fecha y Hora Carga       | Fecha         | y Hora Culminado   | Est | tado Lote   | Acciones |

| ©Contraloría General de la Republica<br>CGR - 2020 | Página 22 de 35 |
|----------------------------------------------------|-----------------|
|----------------------------------------------------|-----------------|

| SCE – Sistema de Notificaciones y Casillas Electrónicas |  |
|---------------------------------------------------------|--|
| Manual de Usuario                                       |  |

#### 4.2.1.1. Registro de Asignaciones Obligatorias – T. de Entidad – Carga Masiva (con Correo) – Opción "Nuevo"

El sistema mostrará la siguiente pantalla al auxiliar de casilla electrónica.

|                                                                                                    | Sistema de Notificaciones y Casillas Electrónicas                                                | Ver Perfiles    | s 🔕                 |
|----------------------------------------------------------------------------------------------------|--------------------------------------------------------------------------------------------------|-----------------|---------------------|
| <ul> <li>Asignaciones Obligatorias ~</li> <li>Titular de Entidad</li> <li>Persona Natural</li> </ul> | Asignación Obligatoria Titular de Entidad i Carga Masiva (CON correo)   Nuevo                    |                 |                     |
|                                                                                                    | Subir Archivo Excel Subir Archivo Excel For el momento solo se permite 500 titulares de entidad. | C               | Descargar Plantilla |
|                                                                                                    | Descripción                                                                                      | Total Registros | Excel Acciones      |
|                                                                                                    |                                                                                                  |                 | Salir               |

El auxiliar de casilla electrónica debe primero hacer clic en "Descargar Plantilla", con el cual se descarga el formato Excel para que se complete en dicho archivo los datos de los titulares de entidad cuyas casillas se van a crear: Los datos que se deben llenar en ese formato se muestran a continuación:

| o Electrónico            |
|--------------------------|
| a@gmail.com              |
| pa@gmail.com             |
| a@gmail.com              |
| pa@gmail.com             |
| a@gmail.com              |
| uet<br>uet<br>uet<br>uet |

El auxiliar de casilla electrónica debe registrar los datos en el archivo Excel, y luego debe hacer clic en la opción "Subir Archivo Excel" para cargar el archivo previamente llenado, al hacer clic le aparecerá la siguiente ventana, en donde deberá ubicar el archivo con los datos registrados para proceder a grabarlos:

|                                        | Abar                                                                                                    |                                                                                                    |                                                                              | ,                                                                                                    | 8     |
|----------------------------------------|----------------------------------------------------------------------------------------------------|----------------------------------------------------------------------------------------------------|------------------------------------------------------------------------------|----------------------------------------------------------------------------------------------------|-------|
| 🖬 Asignaciones Obligatorias 👳          | 🔶 🕂 - 🛧 📒 - XINUEVA CA                                                                                                    | SILLA > videos > 2. PDR ASIGNACION OBJG                                                                                                    | ATORIA > PlentilleTitulerEnticlad ~ U                                        | Bustar en PlantifaTitularEntidad 🖉                                                                                   |       |
|                                        | Civganizar • Nueva carpeta                                                                                                    |                                                                                                    |                                                                              | ・ 🖬 🔘                                                                                                    |       |
| <ul> <li>Fitular de Entidad</li> </ul> | <ul> <li>Nombr</li> </ul>                                                                                                    | .e.                                                                                                    | Fecha de modificación                                                        | Tipo                                                                                                    |       |
| Rotuna Renzal                          | Access statics     Concinies     Concinies     Concinies     Concinies     Concinies     Concinies     Concinies     Concinies     Concinies     Concinies     Concinies     Multica     Opperent 3D | rtflakkanzal SCslor<br>Hillakkanzal SCslor<br>Hillakkanzal SCslor<br>Hillai Tabakerfnikkal, Jost SCslor<br>Hillai Tabakerfnikkal, Jost SCslor | 15/07/2020 14:18<br>15/07/2020 14:17<br>15/07/2020 14:17<br>15/07/2020 14:15 | Hagi de sábala de Marceant<br>Hagi de sábala de Marceant<br>Hagi de sábala de Microant<br>Hagi de sábala de Microant | tilla |
|                                        | Windows (C) V C                                                                                                    |                                                                                                    | ्<br>इ                                                                       | ><br>Todos los activos (*.*)<br>Abrir Cancelar                                                                       | 2     |

Luego de hacer clic en "Abrir" se mostrará la siguiente pantalla:

| ©Contraloría General de la Republica<br>CGR - 2020 | Página 23 de 35 |
|----------------------------------------------------|-----------------|
|----------------------------------------------------|-----------------|

| SCE – Sistema de Notificaciones y Casillas Electrónicas |  |
|---------------------------------------------------------|--|
| Manual de Usuario                                       |  |

|                               | Sistema de Notificaciones y Casillas                                                                                                 | Electrónicas                    | Ver Per         | files | A                   |
|-------------------------------|----------------------------------------------------------------------------------------------------|---------------------------------|-----------------|-------|---------------------|
| ] Asignacisnes Ohligatorias 🗸 | Asignación Obligatoria Titular de Entidad C                                                                                          | arga Maaiva (CON correo) (Nuevo |                 |       |                     |
|                               | Subir Archivo Excel Subir Archivo Excel Pantilla Ttular Ensidad, Test, CCxIs Porel momento solo se permite 500 titulares de entidad. | 53 ·                            |                 |       | Descargar Plantilla |
|                               | Descripc                                                                                                    | ción                            | Total Registros | Excel | Acciones            |
|                               | Registros observados al formato del archivo excel                                                                                    |                                 |                 | 0     |                     |
|                               | Registros válidos para carga masiva                                                                                                  |                                 |                 | ۵     | Processar)          |
|                               |                                                                                                    |                                 |                 |       | Salir               |

En dicha pantalla se muestra una grilla en la que se detalla la descripción de los registros validados, los cuales pueden ser "Registros observados al formato del archivo Excel" y "Registros válidos para carga masiva".

El sistema valida lo siguiente en el archivo Excel:

- Un correo electrónico personal asociado a la casilla electrónica (en cualquier estado) de un titular de entidad, NO puede asociarse a la casilla electrónica (en cualquier estado) de otro titular de entidad, pero SI puede estar asociado a una casilla electrónica (en cualquier estado) de una persona natural.
- Un correo electrónico personal asociado a la casilla electrónica (en cualquier estado) de una persona natural, NO puede asociarse a la casilla electrónica (en cualquier estado) de otra persona natural.

Luego de que aparece esa ventana el auxiliar de casilla electrónica puede visualizar el número de registros válidos y al costado de esta fila, el ícono de un engranaje "Procesar", al cual se da clic a fin de culminar con la carga de los registros válidos, Luego de hacer clic aparecerá la siguiente ventana en donde se solicita la confirmación para continuar.

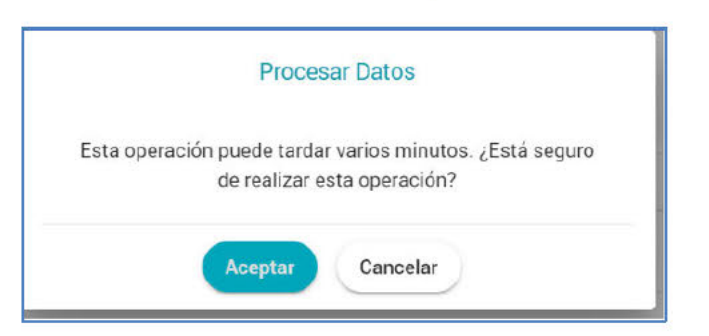

Luego de hacer clic en "Aceptar" se mostrará la siguiente ventana de confirmación de registro de lote, en donde se muestra el número de operación por lote generado.

| Su código de operación por lote es: R174400150720 |  |
|---------------------------------------------------|--|
| Aceptar                                           |  |

Luego de hacer clic en "Aceptar" el sistema retornará a la pantalla inicial, en donde se muestra el registro en estado "En Proceso".

| ©Contraloría General de la Republica<br>CGR - 2020 | Página 24 de 35 |
|----------------------------------------------------|-----------------|
|----------------------------------------------------|-----------------|

| SCE – Sistema de Notificaciones y Casillas Electrónicas |  |
|---------------------------------------------------------|--|
| Manual de Usuario                                       |  |

|                             | Lote                       | Fecha y Hara Carga           | Fechay Hora Culminada | EstedoLote    | Actiones     |
|-----------------------------|----------------------------|------------------------------|-----------------------|---------------|--------------|
|                             | Lista de Carcas Maxivas (C | CON correct)                 | L.                    |               |              |
|                             |                            |                              |                       | •             | soar Limpiar |
|                             | Lote                       | Estado Lote                  | * Fecha Desde         | E Fecha Hasta |              |
|                             | Criterios de Búsqueda      |                              |                       |               | ~            |
| Asignaciones Obligatorias 🤝 | Asignación Obligatori      | a Titular de Entidad   Carga | Masiva (CON correo)   |               |              |
| COMPLETION OF AN            | Ciotenia de Hodrida        | ciones y casinas cie         | cu onicas             | Ver Perfiles  |              |

Luego de realizados estos pasos se termina el proceso de carga masiva de titulares de la entidad con correo electrónico a fin de crear sus casillas electrónicas respectivas.

→Cada 10 minutos el sistema automáticamente actualiza el estado de "En Proceso" a "Concluido"

#### 4.2.2. Registro de Asignaciones Obligatorias – Titular de Entidad – Carga Masiva (sin Correo)

a) Para ingresar a la opción Carga Masiva (Sin correo), debe hacer clic en el siguiente botón:

|                                                   | Sistema de Notificaci   | ones y Casillas E                        | Electrónicas        | Ver Perfiles | B       |
|---------------------------------------------------|-------------------------|------------------------------------------|---------------------|--------------|---------|
| Asignaciones Obligatorias      Titular de Entidad | Asignación Obligatoria  | Titular de Entidad                       |                     |              |         |
| <ul> <li>Persona Natural</li> </ul>               | Criterios de Búsqueda   | Estado Daolla<br>Pendiente de Creación 🍸 | Fecha Desde         | Fecha Hast   | -       |
|                                                   | Tipo Registro Inicial * | Carga Masiva (CON                        | correco) Carga Masi | Buscar       | Limpiar |

b) Luego aparecerá la siguiente ventana de alerta, en la cual se indica que deberá realizar el procedimiento de verificación de identidad y obtener el formato indicado, de ser así se da clic en "Aceptar".

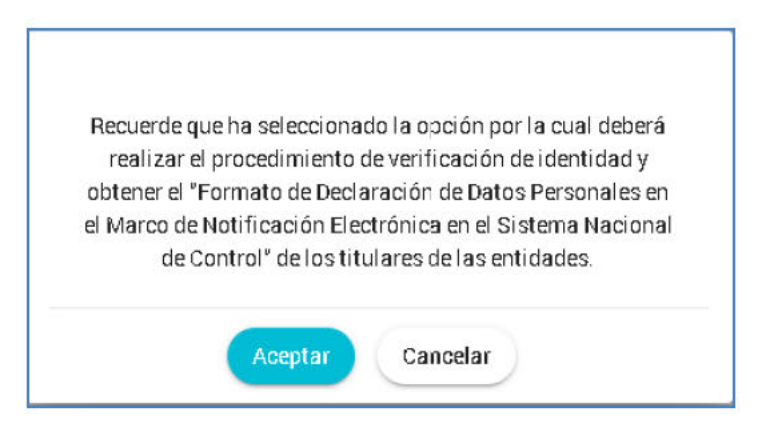

| ©Contraloría General de la Republica<br>CGR - 2020 | Página 25 de 35 |
|----------------------------------------------------|-----------------|
|----------------------------------------------------|-----------------|

| SCE – Sistema de Notificaciones y Casillas Electrónicas |  |
|---------------------------------------------------------|--|
| Manual de Usuario                                       |  |

c) El formato mencionado en la ventana anterior es el siguiente:

|                                                          | LA CONTRALORIA                                                                                                    |
|----------------------------------------------------------|----------------------------------------------------------------------------------------------------|
|                                                          | GIVEN OF A REPORT OF PRO                                                                                                    |
| FOR                                                      | MATO DE DECLARACIÓN JURADA DE DATOS PERSONALES EN EL MARCO DE LA<br>NOTIFICACIÓN ELECTRÓNICA EN EL SISTEMA NACIONAL DE CONTROL                                                                                                    |
| Pore                                                     | presente, yo, FE                                                                                                    |
| con P                                                    | UC N° 20 / de la entidad MUNICIPALI                                                                                                    |
|                                                          | provincia de departamento de                                                                                                    |
|                                                          | dirección de correo electrónico 1                                                                                                    |
|                                                          | y número de teléfono celular                                                                                                    |
| manif                                                    | lesto:                                                                                                    |
| Que,<br>bajo j<br>cond<br>docu<br>me n<br>de la<br>Nacio | teniendo en cuenta lo anteriormente expuesto, quien suscribe el presente documento declara<br>uramento la veracidad de los datos consignados en él, astí también, haber leido los términos y<br>clones del uso de la casilla electrônica (que se encuentran en el anverso del presente<br>mento), para que la Contraioría General de la República y los Organos de Control institucional<br>otifiquen electrônicamente, los documentos electrônicos que emitan, de acuerdo al artículo N° 4<br>Ley N° 30742, Ley de Fortalecimiento de la Contraioría General de la República y del Sistema<br>nal de Control (°), a la casilla electrônica que se ma asigne.                                                                                                    |
|                                                          | de dei 20                                                                                                    |
|                                                          |                                                                                                    |
|                                                          |                                                                                                    |
|                                                          | RUC Nº 20                                                                                                    |
|                                                          |                                                                                                    |
|                                                          |                                                                                                    |
|                                                          |                                                                                                    |
| Huell                                                    | a Digital                                                                                                    |
| 03                                                       | rtículo 4. Uso de lecnologías de la información y comunicación en los procesos y procedimientos de                                                                                                    |
| Le                                                       | itiparanota del traneme rescioner de Control<br>Contratoria General de la República implemente de manera progresiva el procedimiento electrónico, la notificación                                                                                                    |
| -                                                        | etrónica, el domoció electrónico, la cesita electrónica, la inesa de partes vitual y mecanismos almiteras, en tes<br>sociónientos administrativos, procesos de control y ancergos registes que se encuentrem bejo el ambito de suo<br>fectores de techerante esta electrónica en troban el fuerante fuerante de ferencesadótectes áctivitadades                                                                                                    |
| 2                                                        | personas relacionadas con dichos procesos o procedimentos obligadas e su empleo.                                                                                                    |
|                                                          |                                                                                                    |
| -                                                        |                                                                                                    |
|                                                          | Ð                                                                                                    |
|                                                          | LA CONTRALORÍA                                                                                                    |
|                                                          | LA CONTRALORÍA                                                                                                    |
|                                                          | LA CONTRALORÍA<br>Téminos y conduciones del uno de la casilla electrónica en el sCasilla-CGB<br>Conde por el presente, el acardo de uno de la casilla electronica de la Contracio de la Casilla-CGB                                                                                                    |
|                                                          | LA CONTRALORIA<br>Terminos y condiciones del uso de la casilla electrónica en el sCasilla-COB<br>Conte por el presente, el acuerdo de uso de la casilla electrónica en el aCasilla-COB<br>Conte por el presente, el acuerdo de uso de la casilla electrónica en el aCasilla-COB<br>Conte por el presente, el acuerdo de uso de la casilla electrónica de la Casilla-COB<br>Conte por el presente el contraciono, que asume el succión de una casilla de casilla de la<br>presente uso de la casilla electrónica de la casilla electrónica de la Casilla de la Casilla de la Casi                                                    |
|                                                          | Conte por el presente, el acuerdo de las casilla electrónica en el «Casilla-COR<br>Conte por el presente, el acuerdo de la casilla electrónica en el «Casilla-COR<br>Conte por el presente, el acuerdo de las casilla electrónica en la Contraciona General de la<br>nacuerde lucano Recegitor, que anumente el suscetto sisuanto del ecasilla-COR, en<br>acuerde lucano Recegitor, que mantefesta concor au conferencio, y decidar tuber ado la totalizad<br>de las condiciones y casillas Electrónicas (accestilla-COR), es un sistema                                                                                                    |
|                                                          | Conte por el presente el acordo de la casilla electrónica en el scaella-COR<br>Conte por el presente, el acuerdo de la casilla electrónica en el scaella-COR<br>Conte por el presente, el acuerdo de la casilla electrónica en la Contraciona General de la<br>asucrete lucano Recegitor, guan manifesta conor au conferenci, o deciara tubera de<br>elas condiciones que a continuación es destarto.                                                                                                    |
|                                                          | Conte por el presente de sodiciones y calenta el estatuario de las antimientos en el calentar de la<br>descritaria de las descritarias en el calentar el calentar de la<br>descritaria de las descritarias en el calentar el calentar de la<br>descritaria de las descritarias de las de la calentar electrónicas en el calentar de la<br>descritaria de las descritarias de las de las calentar electrónicas en el calentar de la<br>descritaria de las descritarias de las de las calentar electrónicas en el calentar de las<br>descritarias de las deficiencies y calentarias tenderanas per las contenidores de las electrónicas de las descritas de las deficiences de las deficiences deficiences deficiences deficiences de las deficiences de las deficiences deficiences de las defi                                                    |
|                                                          | Exercise de Northeader es de la cartia electrónica en el caetta-COR, es un tatama<br>es conticiones y a continuación se de la cartía electrónica en el caetta-COR<br>Conte por el presente, el contración, que asume el sucorto susuario de el caetta-COR, en<br>asuarde tuxano Resegitor, que anomarcia contrativo, y decisar tubera de la Contración el el<br>asuarde cuenta de Northeador el es de la cartía electrónica el la Contración de el caetta-COR, en<br>asuarde cuenta de Northeador el es de la cartía electrónica (el Caetta-COR), en un tatama<br>formados administrativos el de la contración que alternaria se fortunaciones en el marco de los<br>presentes de Northeadores y continuanda que alternaria se fortunaciones en el marco de los<br>presentes de Northeadores el cartía contracta que alternaria se fortunación y los digmans<br>e contes institucional (en aderante les OC), que permite contar con un canal seguro y eficiente<br>de contes institucional (en aderante les OC), que permite contar con un canal seguro y eficiente<br>de contes institucional (en aderante les OC), que permite contar con un canal seguro y eficiente<br>de contes institucional (en aderante les OC), que permite contar con un canal seguro y eficiente<br>de contes institucional (en aderante les OC), que permite contar con un canal seguro y eficiente<br>de contes institucional (en aderante les OC), que permite contar con un canal seguro y eficiente<br>de contes institucional (en aderante les OC), que permite contar con un canal seguro y eficiente<br>de contes institucional (en aderante les OC), que permite contar con un canal seguro y eficiente<br>de contes institucional (en aderante les OC), que permite contar con un canal seguro y eficiente<br>de contes institucional (en aderante les OC), que permite contar con un canal seguro y eficiente<br>de contes institucional (en aderante les OC), que permite contar con un canal seguro y eficiente<br>de contes institucional (en aderante les OC), que permite contar con un canal seguro y eficiente<br>de contes institucional (en aderante les OC), que permite contar con un canale |
|                                                          | Experience de hofficaciones y cantila electrónica es oriar ou sura el seguro y eficiente     conte oriar breative se destante las contraciones y os destante     en advante las electrónicas en oriar analysis electrónicas en el cantila electrónicas     en advante las contraciones e destante     en advante de las destantes electrónicas electrónicas en el cantila electrónicas electrónicas electrónicas     en advante de las destantes electrónicas electrónicas electrónicas electrónicas electrónicas     en advante de las destantes electrónicas electrónicas elecatrónicas electrónicas electrónicas electrónicas electrónicas el                                                                     |
|                                                          | Enterior de la decisión de la designada, el outralería por la contralería, los cuarse a primer terrescenter a contralector a primera de la contralector el contralector el contralector e                                                                     |
|                                                          | Experience de hofficaciones y cantar encludar la contrareña, los cuarses a permiter<br>orizones encludar escultor en subarte encludar encludar esta en la contrareña y los finances<br>anterior en anterior en la contrareña de la contrareña en la contrareña de las<br>asuante henegato que anantere las contrareñas en la contrareña de las<br>asuante henegato que anterimienta encludar esta esta esta esta esta de las<br>asuante esta esta esta esta esta esta esta es                                                                                                    |
|                                                          | Experience de hofficaciónes y carefer a confacerta y los carefer a confacerta y los carefer a los confacerta y los carefer a los confacerta y los carefer a los confacerta y los carefer a los confacerta y los carefer a los confacerta y los carefer a los confacerta y los carefer a los confacerta y los carefer a los confacerta y los carefer a los confacerta y los carefer a los carefer a los carefer a los confacerta y los carefer a los confacerta y los carefer a los carefer a los carefer                                                                     |
|                                                          | Contract on the contraction of a second contract of a second contract of a second contra                                                                     |
|                                                          | Contract on the contraction of a section of the subscription of the section of the section                                                                      |
|                                                          | <image/>                                                                                                    |
|                                                          | <image/> <section-header><section-header><section-header><text><text><list-item><list-item><list-item></list-item></list-item></list-item></text></text></section-header></section-header></section-header>                                                                                                    |
|                                                          | <image/> <section-header><section-header><section-header><text><list-item><list-item><list-item><list-item></list-item></list-item></list-item></list-item></text></section-header></section-header></section-header>                                                                                                    |
|                                                          | <image/> <section-header><section-header><section-header><text><list-item><list-item><list-item><list-item></list-item></list-item></list-item></list-item></text></section-header></section-header></section-header>                                                                                                    |
|                                                          | <image/> <section-header><section-header><section-header><text><list-item><list-item><list-item><list-item><list-item></list-item></list-item></list-item></list-item></list-item></text></section-header></section-header></section-header>                                                                                                    |
|                                                          | <image/> <section-header><section-header><text><text><list-item><list-item><list-item><list-item><list-item></list-item></list-item></list-item></list-item></list-item></text></text></section-header></section-header>                                                                                                    |
|                                                          | <image/> <section-header><section-header><section-header><text><list-item><list-item><list-item><list-item><list-item><list-item></list-item></list-item></list-item></list-item></list-item></list-item></text></section-header></section-header></section-header>                                                                                                    |
|                                                          | <image/> <section-header><section-header><text><text><list-item><list-item><list-item><list-item><list-item><list-item><list-item><list-item><list-item></list-item></list-item></list-item></list-item></list-item></list-item></list-item></list-item></list-item></text></text></section-header></section-header>                                                                                                    |
|                                                          | <image/> <section-header><section-header><section-header><text><list-item><list-item><list-item><list-item><list-item><list-item><list-item><list-item><list-item></list-item></list-item></list-item></list-item></list-item></list-item></list-item></list-item></list-item></text></section-header></section-header></section-header>                                                                                                    |
|                                                          | <image/> <section-header><section-header><text><list-item><list-item><list-item><list-item><list-item><list-item><list-item><list-item><list-item><list-item></list-item></list-item></list-item></list-item></list-item></list-item></list-item></list-item></list-item></list-item></text></section-header></section-header>                                                                                                    |
|                                                          | <image/> <section-header><section-header><text><list-item><list-item><list-item><list-item><list-item><list-item><list-item><list-item><list-item><list-item><list-item></list-item></list-item></list-item></list-item></list-item></list-item></list-item></list-item></list-item></list-item></list-item></text></section-header></section-header>                                                                                                    |

d) Luego parecerá la siguiente pantalla, en donde se puede apreciar lo siguiente:

| ©Contraloría General de la Republica<br>CGR - 2020 | Página 26 de 35 |
|----------------------------------------------------|-----------------|
|----------------------------------------------------|-----------------|

| SCE – Sistema de Notificaciones y Casillas Electrónicas |  |
|---------------------------------------------------------|--|
| Manual de Usuario                                       |  |

- Sección 1: se visualizan todos los criterios de búsqueda de las asignaciones obligatorias de titulares de entidad registrados por carga masiva (sin correo), tales como: lote (identificador de la lista de carga masiva), estado lote (Pendiente, En Proceso, Culminado), rango de fecha de registro. Luego de que el auxiliar de casilla electrónica registra los criterios de búsqueda necesarios debe hacer clic en "Buscar". En caso requiera quitar los criterios de búsqueda seleccionados debe hacer clic en "Limpiar".
- Sección 2: se listarán todas las casillas electrónicas registradas en el sistema, acorde a los criterios de búsqueda seleccionados previamente por el auxiliar de casilla electrónica.

|                               | Sistema de Notif      | ficaciones y Casillas Ele          | ctrónicas              | Ver Perfiles    | - (            |
|-------------------------------|-----------------------|------------------------------------|------------------------|-----------------|----------------|
| Asignaciones Obligatorias 🗸 🗸 | Asignación Obliga     | toria Titular de Entidad   Carga I | Masiva (SIN correo)    |                 |                |
| Persona Natural               | Criterios de Búsqueda |                                    | 1                      |                 | 1              |
|                               | Lote                  | Estado Lote                        | ▼ Fecha Desde          | 🗐 🛛 Fecha Hasta | ē              |
|                               |                       |                                    |                        | (               | luscar Limpiar |
|                               | Lista de Cargas Masiv | as (SIN correo)                    | 2                      |                 | Nuevo          |
|                               | Lote                  | Fechs y Hors Garga                 | Fechs y Hora Culminado | Estado Lote     | Acciones       |
|                               | Z114014150720         | 15/07/2020 11:40:14                | 15/07/2020 11:40:32    | Culminado       | 0              |
|                               | 0104430140720         | 14/07/2020 10:44:30                | 14/07/2020 10:46:21    | Culminado       | 0              |
|                               | F170231100720         | 10/07/2020 17:02:31                | 10/07/2020 17:03:21    | Culminado       | 0              |

- e. En la pantalla anterior, en la sección 2 se puede observar la siguiente opción:
  - Nuevo: Esta opción permite generar una nueva lista de carga masiva sin correo. Para ello el auxiliar de casilla electrónica debe hacer clic en la opción "Nuevo" y el sistema mostrará la siguiente pantalla:

| ubir Archivo Excel               |                           |    |                   |
|----------------------------------|---------------------------|----|-------------------|
| Subir Archivo Excel              |                           | De | scargar Plantilla |
|                                  |                           |    |                   |
| Por el momento solo se permite 5 | 500 titulares de entidad. |    |                   |

# 4.2.2.1. Registro de Asignaciones Obligatorias – T. de Entidad – Carga Masiva (sin Correo) – Opción "Nuevo"

El sistema mostrará la siguiente pantalla al auxiliar de casilla electrónica.

| ©Contraloría General de la Republica<br>CGR - 2020 | Página 27 de 35 |
|----------------------------------------------------|-----------------|
|----------------------------------------------------|-----------------|

| SCE - Sistema de Notificacio | nes y Casillas Electrónicas                    |  |
|------------------------------|------------------------------------------------|--|
| Manual de Usuario            |                                                |  |
|                              |                                                |  |
|                              | Centered a Natificación de cillas Electrónicos |  |

|                             | Sistema de Notificacio | nes y Casillas Electrónicas                            | Ver Perfile     |       | A.                |
|-----------------------------|------------------------|--------------------------------------------------------|-----------------|-------|-------------------|
| Asignaciones Obligatorias 🗸 | Asignación Obligatoria | Titular de Entidad   Carga Masiva (SIN correo)   Nuevo |                 |       |                   |
| Persona Natural             | Subir Archivo Excel    | 00 trulares de entidad.                                | ſ               |       | scargar Plantilla |
|                             |                        | Descripción                                            | Totel Registros | Excel | Acciones          |
|                             |                        |                                                        |                 | Ç     | Sale              |

El auxiliar de casilla electrónica debe primero hacer clic en "Descargar Plantilla", con el cual se descarga el formato Excel para que se complete en dicho archivo los datos de los titulares de la entidad cuyas casillas se van a crear: Los datos que se deben llenar en ese formato se muestran a continuación:

| RUC | C Razón Social | DNI  | Nombres | Apellido Paterno | Apellido Materno | l |
|-----|----------------|------|---------|------------------|------------------|---|
| 20  | MU             | 42   |         |                  |                  |   |
| 20  | MU             | 31   |         |                  |                  |   |
| 20  | MU             | 31   |         |                  |                  |   |
| 20  | MU             | . 32 |         |                  |                  |   |
| 20  | MU             | 32   |         |                  |                  |   |

El auxiliar de casilla electrónica debe registrar los datos en el archivo Excel, y luego debe hacer clic en la opción "Subir Archivo Excel" para cargar el archivo previamente llenado, al hacer clic le aparecerá la siguiente ventana, en donde deberá ubicar el archivo con los datos registrados para proceder a grabarlos:

| Avignaciones Obligatorias              | ← → + ↑ 1 - X1                                      | NUEVA CASILLA > videox > 2. POR ASIGNACION OBLIGATOR | IA > PlantillaTitularEnticlad        | car en Plantilla TitularEntitidad 🔎                                           |
|----------------------------------------|-----------------------------------------------------|------------------------------------------------------|--------------------------------------|-------------------------------------------------------------------------------|
|                                        | Organizar - Naeva ca                                | rpeta                                                |                                      | jii + 🔟 🕥                                                                     |
| <ul> <li>Titular de Entidad</li> </ul> | ~                                                   | Nombre                                               | Facha de modificación                | Tipo                                                                          |
| <ul> <li>Personn Natural</li> </ul>    | 🖈 Acceso rápido                                     | PlantillaNatural_SC.slsx                             | 15/07/2020 14:18                     | Hoja de cálculo de Microsoft                                                  |
|                                        | Este oguipo                                         | PlantillaTitularEntidaci_Test_CC:sisz                | 15/07/2020 14:17<br>13/07/2020 14:57 | Hoja de cálculo de Microsoft<br>Hoja de cálculo de Microsoft <sub>uilla</sub> |
|                                        | <ul> <li>Descangas</li> <li>Descangentos</li> </ul> | PlantillaTitularEntidad_Test_SC.xls.x                | 13/07/2020 14:45                     | Hoja de cálculo de Microsoft                                                  |
|                                        | Escritorio                                          |                                                      |                                      |                                                                               |
|                                        | Música                                              |                                                      |                                      | 8                                                                             |
|                                        | Clojetos 3D                                         |                                                      |                                      |                                                                               |
|                                        | E., Windows (C) 🔍 🗸                                 | 4                                                    |                                      | <b>,</b> ~                                                                    |
|                                        | Nomb                                                |                                                      | V 500                                | loc loc archiver (P. 1)                                                       |

Luego de hacer clic en "Abrir" se mostrará la siguiente pantalla:

|                                              | Sistema de Notificaciones y Casillas Electrónicas                                                                                                 | Ver Perfiles                   |   |
|----------------------------------------------|----------------------------------------------------------------------------------------------------|--------------------------------|---|
| <ul> <li>Asignaciones Obligatorias</li></ul> | Asignación Obligatoria Tituar de Entidad (Carga Maatva (SIN correo)   Nuevo                                                                       |                                |   |
| <ul> <li>Persona Natural</li> </ul>          | Gubir Archivo Excel<br>Subir Archivo Excel<br>Plantilla Trular Entidad, Tett, SC dez<br>Plan el momento adar de granate 100 bitularen de mildeal. | Decargar Plantilla             | ) |
|                                              | Descripción                                                                                                    | Total Negistros Ercel Acciones |   |
|                                              | Registros observados al formats del archivo excel<br>Registros válidos para carga masiva                                                          | 5 C Procear                    | > |
|                                              |                                                                                                    | Sale                           |   |

| ©Contraloría General de la Republica<br>CGR - 2020 | Página 28 de 35 |
|----------------------------------------------------|-----------------|
|----------------------------------------------------|-----------------|

| SCE – Sistema de Notificaciones y Casillas Electrónicas |  |
|---------------------------------------------------------|--|
| Manual de Usuario                                       |  |

En dicha pantalla se muestra una grilla en la que se detalla la descripción de los registros validados, los cuales pueden ser "Registros observados al formato del archivo Excel" y "Registros válidos para carga masiva".

El sistema valida lo siguiente en el archivo Excel:

- Un correo electrónico personal asociado a la casilla electrónica (en cualquier estado) de un titular de entidad, NO puede asociarse a la casilla electrónica (en cualquier estado) de otro titular de entidad, pero SI puede estar asociado a una casilla electrónica (en cualquier estado) de una persona natural.
- Un correo electrónico personal asociado a la casilla electrónica (en cualquier estado) de una persona natural, NO puede asociarse a la casilla electrónica (en cualquier estado) de otra persona natural.

Luego de que aparece esa ventana el auxiliar de casilla electrónica puede visualizar el número de registros válidos y al costado de esta fila, el ícono de un engranaje "Procesar", al cual se da clic a fin de culminar con la carga de los registros válidos, Luego de hacer clic aparecerá la siguiente ventana en donde se solicita la confirmación para continuar.

| Proce                   | esar Titulares de Entidad                                              |
|-------------------------|------------------------------------------------------------------------|
| Esta operación pu<br>de | iede tardar varios minutos. ¿Está seguro<br>e realizar esta operación? |
| A                       | ceptar Cancelar                                                        |

Luego de hacer clic en "Aceptar" se mostrará la siguiente ventana de confirmación de registro de lote, en donde se muestra el número de operación por lote generado.

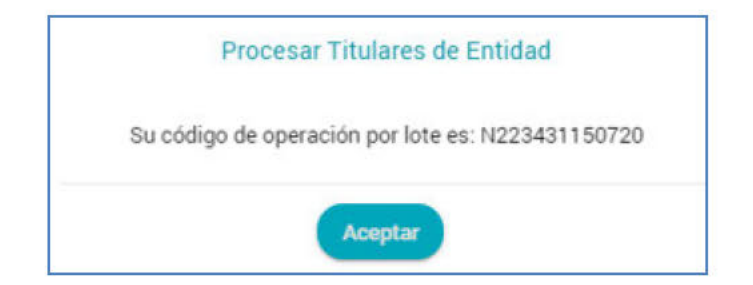

Luego de hacer clic en "Aceptar" el sistema retornará a la pantalla inicial, en donde se muestra el registro en estado "Concluido".

|                                                   | Sistema de Notif      | ficaciones y Casillas Ele          | ctrónicas              | Ver Pediles | 8        |
|---------------------------------------------------|-----------------------|------------------------------------|------------------------|-------------|----------|
| Asignaciones Obligatorias      Titular de Entidad | Asignación Obliga     | toria Titular de Entidad   Carga I | Masiva (SiN correo)    |             |          |
|                                                   | Criterios de Búsqueda |                                    |                        |             | *        |
|                                                   | Lote                  | Estado Lote                        | * Fecha Desde          | Fecha Hasta | ē        |
|                                                   |                       |                                    |                        |             | Limpiar  |
|                                                   | Lista de Cargas Masiv | as (SIN correo)                    | Ŷ                      |             | Naevo    |
|                                                   | Lote                  | Fecha y Hora Carga                 | Fecha y Hora Culminado | Estado Lote | Acciones |
|                                                   | N223431150720         | 15/07/2020 22:34:31                | 15/07/2020 22:35:32    | Culminado   | 0        |

| ©Contraloría General de la Republica<br>CGR - 2020 | Página 29 de 35 |
|----------------------------------------------------|-----------------|
|----------------------------------------------------|-----------------|

| SCE - Sistema de Notificaciones | / Casillas Electrónicas |  |
|---------------------------------|-------------------------|--|
| Manual de Usuario               |                         |  |

Luego de realizados estos pasos se termina el proceso de carga masiva de personas naturales sin correo electrónico a fin de crear sus casillas electrónicas respectivas.

→Cada 10 minutos el sistema automáticamente actualiza el estado de "En Proceso" a "Concluido"

- 4.2.3. Registro de Asignaciones Obligatorias Titular de Entidad Carga Masiva (Nuevo)
- a) Para ingresar a la opción Carga Masiva (Nuevo), debe hacer clic en el siguiente botón:

| CLA CONTRALORÍA<br>CIMERA DELA RIPORIZA DEL PRU          | Sistema de Notificaciones y Casillas Electrónicas |                                         |                  |            |             | A.      |  |
|----------------------------------------------------------|---------------------------------------------------|-----------------------------------------|------------------|------------|-------------|---------|--|
| Asignaciones Obligatorias      ·      Titular de Entidad | Asignación Obligatori                             | a Titular de Entidad                    |                  |            |             |         |  |
| i vi ⊂ Persona Natural                                   | Criterios de Búsqueda                             | Estado Desilla<br>Pendiente de Creación | Fecha Desde      | ē          | Fecha Hasta | ^       |  |
|                                                          | Tipo Registro Inicial 🔹                           |                                         |                  |            |             |         |  |
|                                                          |                                                   |                                         |                  |            | Buscar      | Limpiar |  |
|                                                          | Lista de Casillas                                 | Carga Masiva (CON                       | correo) Carga Ma | asiva (SI) | N correo) N | luevo   |  |

 b) Con esta opción se van a crear casillas electrónicas de manera individual, a diferencia de la creación masiva, la cual se mostró anteriormente en este manual. Luego aparecerá la siguiente pantalla:

|                                                                                                    | Sistema de Notificaciones y Casillas Electrónicas                      | Ver Perfiles         |            |
|----------------------------------------------------------------------------------------------------|------------------------------------------------------------------------|----------------------|------------|
| <ul> <li>Asignaciones Obligatorias ~</li> <li>Titular de Entidad</li> <li>Persona Natural</li> </ul> | Información del usuario receptor                                       |                      |            |
|                                                                                                    | Aperido Pateron     Aperido Pateron     Aperido Pateron                | Andria Datema<br>V   |            |
|                                                                                                    | Datos de contacto<br>Somo Bestiérico 1<br>notifycontraloria@@gmail.com |                      |            |
|                                                                                                    |                                                                        | Salir Guardar y Envi | iar Enlace |

En esta pantalla, el auxiliar de casilla electrónica debe registrar el RUC de la entidad, DNI del titular de la entidad y se presiona el botón de "búsqueda", con lo cual se obtienen los datos de la entidad y del titular de la entidad a la cual se creará la casilla electrónica.

Además, existe un check: "No se cuenta con algún correo electrónico", el cual se marca en el caso de que la persona natural no cuente con dicho correo.

#### CASO A (Sin marcar el check)

En primer lugar, mostraremos la secuencia sin marcar el check (debido a que sí se cuenta con correo electrónico) y daremos clic en el botón "Guardar y Enviar Enlace", y se mostrará la siguiente ventana:

| ©Contraloría General de la Republica<br>CGR - 2020 | Página 30 de 35 |
|----------------------------------------------------|-----------------|
|----------------------------------------------------|-----------------|

| SCE – Sistema de Notificaciones y Casillas Electrónicas |  |
|---------------------------------------------------------|--|
| Manual de Usuario                                       |  |
|                                                         |  |

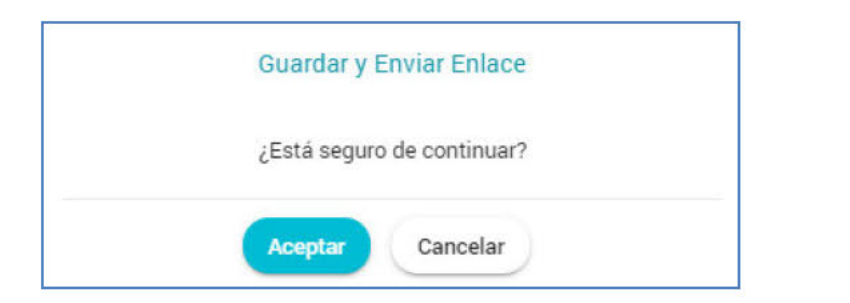

Se presiona el botón "Aceptar" mostrándose la siguiente pantalla:

|                                                                       | Sistema de Notificaciones y Casillas Electrónicas                                                                 | <ul> <li>Éxite *</li> <li>Se ha guardado correctamente.</li> </ul> |  |  |
|-----------------------------------------------------------------------|----------------------------------------------------------------------------------------------------|--------------------------------------------------------------------|--|--|
| Asignaciones Obligatorias      Truliar de Entidad     Persona Natural | Información del usuario receptor<br>Ric<br>2 A Razin Ional                                                        |                                                                    |  |  |
|                                                                       | Datos del Títular Entidad Chi  OT  Q  Autore del Títular Entidad  Autore Televice  Autore Televice                | Agattan Manong<br>N                                                |  |  |
|                                                                       | No se cuenta con algún correo electrónico.  Datos de contacto  Correo Electrónico 1  notifycontraloria@gmail.com. |                                                                    |  |  |
|                                                                       |                                                                                                    | Salir                                                              |  |  |

Se presiona el botón "Salir" y se muestra la siguiente pantalla:

|                                                   | Sistema de Notificacio          | nes y Casillas     | Electrónic    | as                  | Ver       | Perfiles          | ß        |
|---------------------------------------------------|---------------------------------|--------------------|---------------|---------------------|-----------|-------------------|----------|
| Asignaciones Obligatorias      Titular de Entidad | Asignación Obligatoria          | Titular de Entidad |               |                     |           |                   |          |
| <ul> <li>Persona Natural</li> </ul>               | Criterios de Búsqueda           |                    |               |                     |           |                   | ~        |
|                                                   | RUC                             | Creada             | *             | Fecha Desde         | ۳         | Fecha Hasta       | ۵        |
|                                                   | Tipo carse masine<br>Con correo |                    |               |                     |           |                   |          |
|                                                   |                                 |                    |               |                     |           | Busca             | Limpiar  |
|                                                   | Lista de Casillas               |                    | Carga         | Masiva (CON correo) | Carga Ma: | siva (SIN correo) | Nuevo    |
|                                                   | RUC Bazón Social                | Т                  | tular Entidad |                     | Estado    | Fecha y Hora      | Acciones |
|                                                   | 20 <b>1</b>                     | -                  |               |                     | Creada    | hrs.              | 0 /      |

En la parte inferior se aprecia que la casilla electrónica ha sido creada.

#### CASO B (marcar el check)

En segundo lugar, mostraremos la secuencia al marcar el check (debido a que no se cuenta con correo electrónico).

| ©Contraloría General de la Republica<br>CGR - 2020 | Página 31 de 35 |
|----------------------------------------------------|-----------------|
|----------------------------------------------------|-----------------|

|                             | Sistema de Notificaciones y Casillas Electrónicas |                | Ver Perfiles    |
|-----------------------------|---------------------------------------------------|----------------|-----------------|
| Asignaciones Obligatorias 🗸 | Asignación Obligatoria Nuevo Titular de Entidad   |                |                 |
| Persona Natural             | Información del usuario receptor                  | Apetics Potemo | Aphlico Materio |
|                             |                                                   | Т              |                 |

Daremos clic en el botón "Guardar", y se mostrará la siguiente pantalla:

|                                                                          | Sistema de Notificaciones y Casillas Electrónicas                                                |                                                                                                    | Ver Perfiles                             |
|--------------------------------------------------------------------------|--------------------------------------------------------------------------------------------------|----------------------------------------------------------------------------------------------------|------------------------------------------|
| <ul> <li>Velgnaciones Obligatorias</li> <li>Titular de Eroded</li> </ul> | Asignación Obligatoria                                                                           | Nuevo Titular de Entidad                                                                                                    |                                          |
| - Portana hatural                                                        | Información del usuario rec<br>3.0<br>2<br>Datos del Titular Ensi<br>2<br>Mo se cuento con algún | Segenerará el formato de DJ de Datos Personales. ¿Está<br>Segenerará el formato de DJ de Datos Personales. ¿Está<br>seguro de continuas?<br>Aceptar<br>Cancelar<br>correo electrónico. | santan Manna<br>NORIEBA<br>Balar Guardar |

Se presiona el botón "Aceptar" y se muestra la siguiente pantalla:

|                                                                             | Sistema de Notificaciones y Casillas Electrónicas                                                                                                    | <ul> <li>Éxito</li> <li>Se ha guardado correctamente.</li> </ul> |
|-----------------------------------------------------------------------------|----------------------------------------------------------------------------------------------------|------------------------------------------------------------------|
| <ul> <li>Asignaciones Obligatorias ~</li> <li>Titular de Entidad</li> </ul> | Asignación Obligatoria Tituevo Titular de Entidad                                                                                                    |                                                                  |
| <ul> <li>Presiona Naturai</li> </ul>                                        | Información del usuario receptor Pad  Pad  Datos del Titular Entidad  Pro  Sembras  Sembras Sembras Sembras Se |                                                                  |
|                                                                             | 31 C                                                                                                    | Descarger Formeto DJ Datos<br>Salir                              |

Es importante mencionar que, debido a que el titular de la entidad no cuenta con correo electrónico, se habilita la opción: "Descargar Formato DJ Datos" y al dar clic sobre esta opción, se muestra lo siguiente:

| ©Contraloría General de la Republica<br>CGR - 2020 | Página 32 de 35 |
|----------------------------------------------------|-----------------|
|----------------------------------------------------|-----------------|

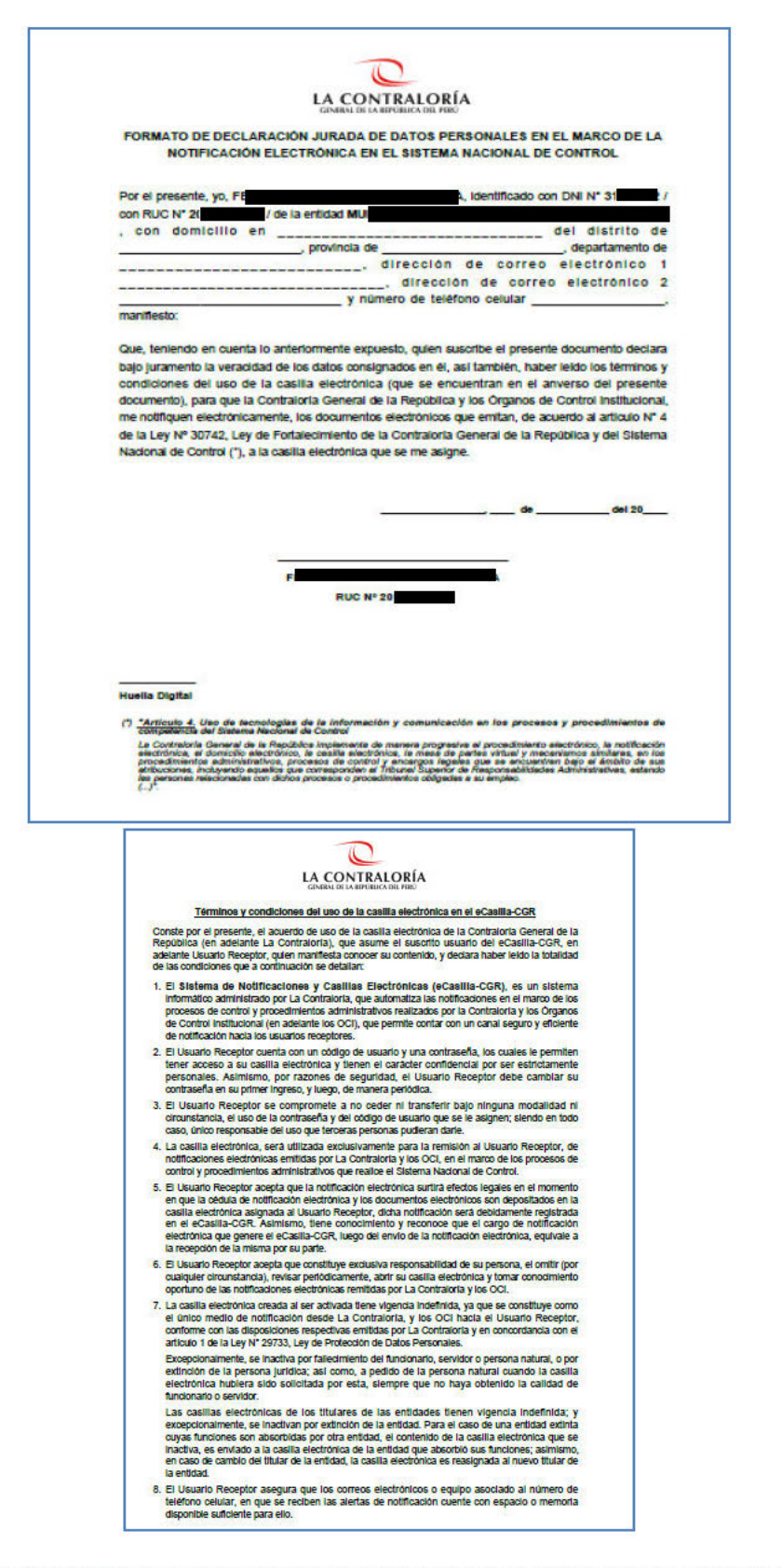

Estos archivos (formato PDF) deben descargarse y ser llenados por el titular de la entidad a fin de que pueda completar la información necesaria que le permita obtener su casilla electrónica. Se cierran estas ventanas y se muestra lo siguiente:

| ©Contraloría General de la Republica<br>CGR - 2020 | Página 33 de 35 |
|----------------------------------------------------|-----------------|
|----------------------------------------------------|-----------------|

| SCE – Sistema de Notificaciones y Casillas Electrónicas |  |
|---------------------------------------------------------|--|
| Manual de Usuario                                       |  |

|                                                       |                                |                       |         | -                  | 14        | centes            | 1        |
|-------------------------------------------------------|--------------------------------|-----------------------|---------|--------------------|-----------|-------------------|----------|
| Asignationes Obligatoriae - u<br>• Titular de Entitad | Asignación Obligatoria         | Titolar de Entidad    |         |                    |           |                   |          |
|                                                       | Criteries de Búsqueda          |                       |         |                    |           |                   |          |
|                                                       | RUC                            | Pendiente de Creación | - 1     | Fecha Desde        | Ð         | Fecha Hasta       | Ð        |
|                                                       | Too carga mati va<br>Sin comeo |                       |         |                    |           |                   |          |
|                                                       |                                |                       |         |                    |           | Burco             | Limpiar  |
|                                                       | Lista de Casillas              |                       | Carge M | asiva (CON correo) | Carga Mar | sive (SIN correo) | Nuevo    |
|                                                       | RUC Razón Social               | Titular Entida        | ed .    |                    | Eatado    | Fedha y Hora      | Acciones |

Se observa que el estado de la casilla electrónica se encuentra en estado "Pendiente de Creación", debido a que es necesario que se completen los datos de la Declaración Jurada donde el titular de entidad registre sus datos (entre ellos sus correos electrónicos y número de celular).

Con el objetivo de crear la casilla electrónica, se ingresa a la opción "Titular de la Entidad", se busca al Titular a través del RUC de la Entidad y se completa los datos según se muestra en la pantalla siguiente:

|                                                                        | 4 14 Rept. 10411 1                                                                                                    |                          |                                                                                                    |                       |
|------------------------------------------------------------------------|----------------------------------------------------------------------------------------------------|--------------------------|----------------------------------------------------------------------------------------------------|-----------------------|
| es Obligatorias 🗠                                                      | Directión                                                                                                    |                          |                                                                                                    |                       |
| e Entidad                                                              | PLAZA DE ARMAS 460                                                                                                    |                          |                                                                                                    | 9                     |
| Natural                                                                |                                                                                                    |                          |                                                                                                    |                       |
|                                                                        | Datos de contacto                                                                                                    |                          |                                                                                                    |                       |
|                                                                        | Teléfono Celular                                                                                                    | Correo Electronico 1     | Correo Electrónico 2                                                                                                    | ×                     |
|                                                                        | Estado de la casilla<br>Estado                                                                                                    | Fesha y Hora             | Cituaria                                                                                                    |                       |
|                                                                        | Pendiente de creación                                                                                                    | 14/07/2020 12:52:35 hrs. | U60455                                                                                                    |                       |
|                                                                        |                                                                                                    |                          |                                                                                                    |                       |
|                                                                        |                                                                                                    |                          |                                                                                                    |                       |
|                                                                        |                                                                                                    | Cancelar Asignaci        | on Guardar y Enviar Enlace                                                                                                    | Salir                 |
|                                                                        |                                                                                                    | Cancelar Asignaci        | Guardary Envire Enlace                                                                                                    | Salir                 |
|                                                                        |                                                                                                    | Cancelar Asignaci        | ón Citardar y Enviar Enlace )                                                                                                    | Salir<br>de la Repút  |
|                                                                        |                                                                                                    | Cancelar Asignaci        | Guardar y Enviar Enlace                                                                                                    | Salir<br>de la Repúb  |
|                                                                        |                                                                                                    | Cancelar Asignaci        | Guardar y Enviat Enlace                                                                                                    | Salir<br>de la Repüt  |
| TRALORÍA S                                                             | Sistema de Notificaciones y C                                                                                                    | Cancelar Asignaci        | on Gidaidar y Stylar Enlace<br>© 2020 La Contraloria General<br>Ver Perfiles                                                                       | Salir<br>de la Repúb  |
| TRALORÍA<br>Bankson Reis<br>Hes Dibligatorias                          | Sistema de Notificaciones y C                                                                                                    | Cancelar Asignaci        | on Guardar y Envire Enlace                                                                                                    | Salir<br>de la Repúb  |
| TRALORÍA<br>INREAL MARIA<br>HER Obligatorias                           | Sistema de Notificaciones y C                                                                                                    | Cancelar Asignaci        | Constancy Environmental<br>© 2020 La Contraloría General<br>Ver Perfiles<br>Las modelar                                                            | Salir<br>de la Repilt |
| TRALORÍA<br>MINELO IN NO<br>INS Obligatorias · · ·<br>Refitidad        | Sistema de Notificaciones y C<br>Berosie<br>PLAZA I                                                                                | Cancelar Asignaci        | Coardar y Envira Enlace                                                                                                    | Salir<br>de la Repúb  |
| TRALORÍA<br>Invatución mai<br>nes Obligatorias                         | Sistema de Notificaciones y C<br>Derosite<br>PLAZA I                                                                               | Cancelar Asignaci        | Guardar y Enviar Enlace                                                                                                    | Salir<br>de la Repúb  |
| TTRALORÍA<br>Inneto ne neo<br>Per Obligatorias<br>e Enticad<br>Natural | Sistema de Notificaciones y C<br>Berosie<br>PLAZA I                                                                                | Cancelar Asignaci        | Guardar y Envire Enlace                                                                                                    | Salir<br>de la Repúb  |
| IRALORÍA<br>es Obligatorias<br>Ent dad<br>éstural                      | Sistema de Notificaciones y C<br>Biercoire<br>PLAZA 1<br>Datos de contacto<br>Totéros Cédera<br>983                                | Cancelar Asignaci        | Guerdar y Envire Enlace     O 2020La Contraloria General     Ver Perilles     Les involuent     Conce Decomines 2     contraloria notify@gmail.com | Salir<br>de la Repúb  |
| TRALORÍA C<br>avaticomo<br>es Obligatorias                             | Sistema de Notificaciones y C<br>Derose<br>PLAZA 1<br>Datos de contacto<br>Telebro Celder<br>908                                   | Cancelar Asignaci        | Core Securito 2<br>Core Securito 2<br>Correlation of polygoginal com                                                                               | Salir<br>de la Repúb  |
| TRALORÍA<br>es Obligatorias - ~<br>Encidad<br>Matural                  | Sistema de Notificaciones y C<br>Derose<br>PLAZA I<br>Datos de contacto<br>Téchos Celule<br>983<br>LEstá segur<br>Estado de la cas | Cancelar Asignaci        | Corres Decesions 2<br>Contraloria notify@gmail.com                                                                                                 | Salir<br>de la Repúb  |
| ALORÍA<br>ALORÍA<br>Disingatorias<br>Istal                             | Sistema de Notificaciones y C<br>Dercoire<br>PLAZA 1<br>Datos de contacto<br>Techos ciclas<br>988<br>Estado de la cas              | Cancelar Asignaci        | Concellar y Envire Enlace                                                                                                    | Salir                 |

En la pantalla anterior, se presiona el botón "Guardar y Enviar Enlace" mostrándose la siguiente pantalla:

| ©Contraloría General de la Republica<br>CGR - 2020 | Página 34 de 35 |
|----------------------------------------------------|-----------------|
|----------------------------------------------------|-----------------|

| SCE – Sistema de Notificaciones y Casillas Electrónicas |  |
|---------------------------------------------------------|--|
| Manual de Usuario                                       |  |

| Asignaciones Obligatorias 🖂         | All the second second s |   | ANU AND AND AND AND AND AND AND AND AND AND          |    | Verificación a los<br>electrónicos regi             | s correos<br>strados. |
|-------------------------------------|----------------------------------------------------------------------------------------------------|---|------------------------------------------------------|----|-----------------------------------------------------|-----------------------|
| Titular de Entidad                  | PLAZA DE ARMAS 460                                                                                                    |   |                                                      |    | -                                                   | - v                   |
| <ul> <li>Persona Natural</li> </ul> | Datos de contacto                                                                                                    |   |                                                      |    |                                                     |                       |
|                                     | Teléfono Delular<br>98                                                                                                    | L | Corres Electrónico 1<br>notifycontraloria@gmail.com  | 52 | Correo Electrenco 2<br>contraloria notify@gmail.com | 22                    |
|                                     | Estado de la casilla                                                                                                    |   |                                                      |    |                                                     |                       |
|                                     | Estado<br>Greada                                                                                                    |   | Fecha y Hora de Creación<br>14/07/2020 12:58:59 hro. |    | Usuaro<br>U60455                                    |                       |
|                                     | Estado<br>Pendiente de creación                                                                                                    |   | Feche y Hora<br>14/07/2020 12:52:35 hrs.             |    | Usuaro<br>U60455                                    |                       |

El Titular de la Entidad recibe un enlace de verificación a los correos electrónicos registrados y con dicha verificación, el estado de la casilla electrónica cambia su estado a "Creada" según se muestra en la siguiente pantalla:

|                                                                                 | Sistema de Notificaciones                                              | y Casillas Electrónicas  |                           | Ver Perfiles                                                    |                  |
|---------------------------------------------------------------------------------|------------------------------------------------------------------------|--------------------------|---------------------------|-----------------------------------------------------------------|------------------|
| <ul> <li>↓ Asignationes Obligatoriaa →</li> <li>↓ Titular de Entidad</li> </ul> | Asignación Obligatoria Tito                                            | ular de Entidad          |                           |                                                                 |                  |
| Persona Natural                                                                 | Criterios de Búsqueda<br>Buc<br>20224855398<br>Tipo Registro Inicial + | Estado Cesil e<br>Greeda | Fecha Desde               | E Fecha Hasta                                                   |                  |
|                                                                                 | Lista de Casillas<br>PUC Razón Social                                  | Titular Entida           | Carga Masiva (CDN correo) | Carga Masiva (SIN correo)<br>Estudo Fecha y Hors<br>Cincada his | Nuevo<br>Aodones |

| ©Contraloría General de la Republica<br>CGR - 2020 | Página 35 de 35 |
|----------------------------------------------------|-----------------|
|----------------------------------------------------|-----------------|